# **SPLIT-TYPE** AIR CONDITIONER

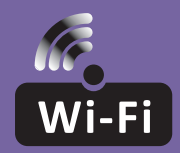

# WI-FI FUNCTION USER MANUAL

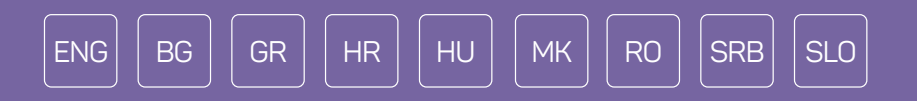

This description is applied to Air Conditioners with Wi-Fi function. Please read the manual carefully before using the product and keep it for future reference.

# WI-FI MODULE SPECIFICATION AND OPERATION GUIDELINE

- 1. Minimum specifications on a smartphone: Android 5.0 version or higher IOS 9.0 version or higher
- 2. Basic parameters for Wi-Fi module

| Parameters             | Details                                                                                 |
|------------------------|-----------------------------------------------------------------------------------------|
| Network frequency      | 2.400 - 2.4835 GHz                                                                      |
| Standards of WLAN      | IEEE 802.11 b/g/n<br>(channels 1-14,channels 1-13 for EU/AU,channels 1-11 for<br>US/CA) |
| Protocol stack support | IPv4/TCP/UDP/HTTPS/TLS/DNS                                                              |
| Security support       | WEP/WPA/WPA2/AES128                                                                     |
| Network type support   | STA/AP/STA+AP                                                                           |
| Max. RF Power          | 18.5 dbm                                                                                |
| Blue tooth frequency   | 2.402 - 2.480 GHz                                                                       |
| Blue tooth RF Power    | 9 dbm                                                                                   |

3. Operation guideline. Please use the simple guideline instructions below as reference.

| Operation Steps | Operation Items          | New Account | Re-install APP<br>(registered before) |
|-----------------|--------------------------|-------------|---------------------------------------|
| Step 1          | Download and Install APP | YES         | YES                                   |
| Step 2          | Activate APP             | YES         | YES                                   |
| Step 3          | Account Registration     | YES         | NO                                    |
| Step 4          | Login                    | YES         | YES                                   |
| Step 5          | Add Device to control    | YES         | Registered Device will remain         |

**Note:** If you registered the account and added device before, when you re-install the APP again and login, the added device will remain.

# DOWNLOAD AND INSTALL THE APP

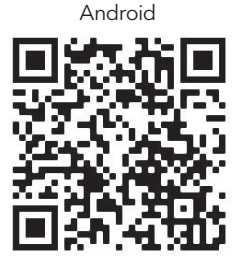

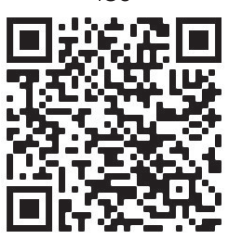

iOS

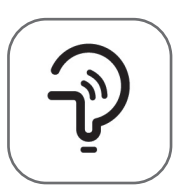

Tesla Smart

For Android smartphones

Method 1: Please scan the QR code with a browser scanner, download and install the APP.Method 2: Open the Google "Play Store" on your smartphone and search "Tesla Smart", download and install the APP.

### For IOS smartphones

**Method 1:** Please scan the QR code and follow the tips to get into "AppStore", download and install the APP.

Method 2: Open the Apple "AppStore" on your smartphone and search "Tesla Smart Things", download and install the APP.

**Note:** Please enable the Storage/Location/Camera permissions for this APP during the installation. Otherwise it will have some problems when operating.

### REGISTRATION

- 1. If you don't have an account please tap the "Register" button.
- 2. Read the Privacy Policy and tap "Agree".

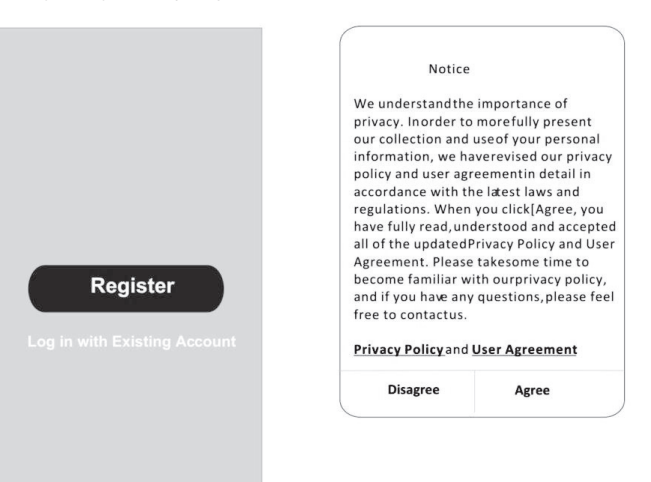

### login

- 1. Tap "Sign in with an existing account".
- 2. Enter your registered account username and password.
- 3. Tap the "Sign in" button.

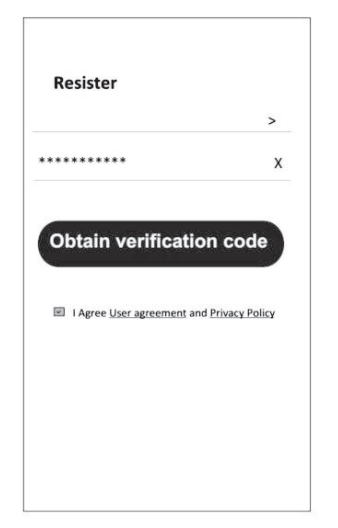

| Country Ch  | oosed  |
|-------------|--------|
| Search      |        |
| A           |        |
| Afghanistan |        |
| Albania     |        |
| Algeria     |        |
| Angola      |        |
| Argentina   |        |
| Armenia     |        |
| Australia   | Y<br>Z |

### REGISTRATION

- 1. Enter the verification code you received via e-mail.
- 2. Set the Password with 6-20 characters, including characters and numbers.
- 3. Tap "Done".

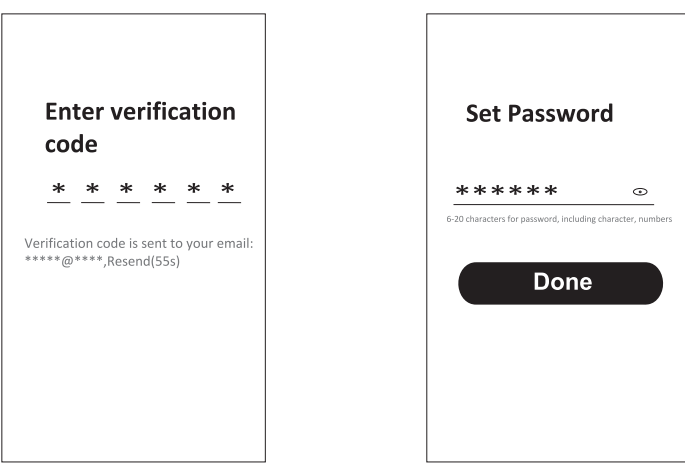

## LOGIN

- 1. Tap "Log in with existing account".
- 2. Enter your registered account username and password.
- 3. Tap "Log in" button.

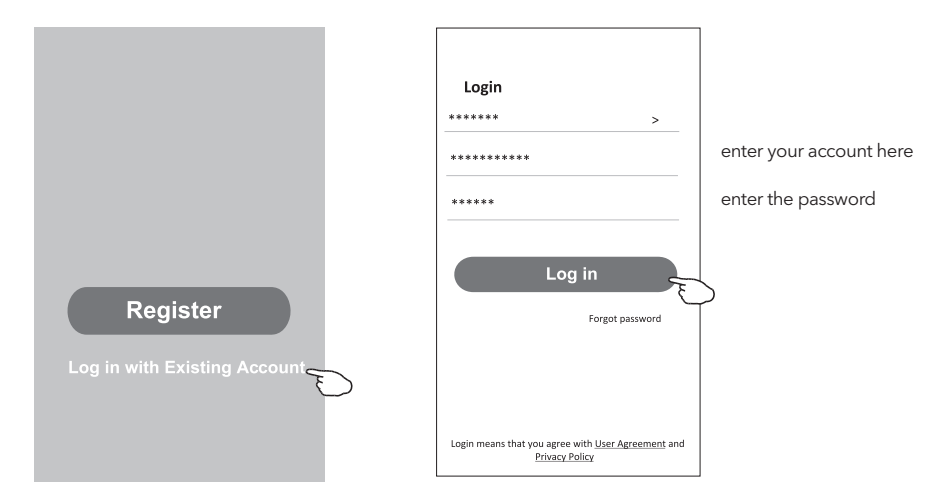

### Forgot the password

#### If you forgot the password or you want to reset the password, follow these steps:

- 1. Tap "Forgot password".
- 2. Enter your account username (e-mail address) and tap the "Obtain verification code" button.

<

Entor vorification

- 3. Enter the verification code received via e-mail.
- 4. Set the new password and tap the "Done" button.

|                           |                          | code                                                                            |
|---------------------------|--------------------------|---------------------------------------------------------------------------------|
| Login                     | Forgot password          | * * * * * *                                                                     |
| ****** >                  | ***** >                  | Verification code is sent to your email:                                        |
| Email address             | ***** X                  | **************************************                                          |
| Password                  |                          |                                                                                 |
|                           |                          |                                                                                 |
|                           | Obtain verification code | ↓ ←                                                                             |
| Log in                    | Obtain verification code | Set Password                                                                    |
| Log in<br>Forgot password | Obtain verification code | ←<br>Set Password<br>***** ∞                                                    |
| Log in<br>Forget password | Obtain verification code | Set Password  *****  6-20 characters for password, including character, numbers |
| Log in<br>Forgot password | Obtain verification code | Set Password  *****  6-20 characters for password, including character, numbers |

### AP MODE

- 1. Power on the indoor unit
- 2. Click "+" in the upper right corner of the Home screen
- 3. Select "Large Home Appliances"
- 4. Tap the "Air conditioner (Wi-Fi)" logo
- 5. Connect to the Wi Fi network
- 6. Follow the comments on the screen to reset the Wi-Fi module

- For F series modem is reset by pressing the "HEALTH" button 8 times on the remote, within 10 seconds

- For Q series modem is reset by pressing "[Cooling] and [+] simultaneously for 3 seconds An audible signal will announce that the modem has been successfully reset Check "Confirm the device is reset" and tap "Next"

- 7. In the upper right corner change the connection method to "AP mode" and tap "Next"
- 8. Input the password of the Wi-Fi to which your smartphone is connected, then tap "Next"
- 9. Follow the instructions and connect to AC's hotspot "SmartLifeXXXX"
- 10. You can see the percentage rate of the connection process, in real time.

| <                         | Add Manually Auto S                                           | can 🖂                            | Cancel                                                                                                    | Cancel EZ Mode =                                                                                                | Cancel AP Mode ==                                                                      |
|---------------------------|---------------------------------------------------------------|----------------------------------|----------------------------------------------------------------------------------------------------|----------------------------------------------------------------------------------------------------|----------------------------------------------------------------------------------------|
| Electrical                | Air Conditioning                                              |                                  | Select 2.4 GHz Wi-Fi                                                                                              | Reset the device first.                                                                                         | Reset the de                                                                           |
| Lighting                  | Air Air<br>Conditioner Conditioner                            | Air<br>Conditioner               | Network and enter password.<br>If your Wi-Fi is 5GHz, please set it to be<br>2.4GHz. Common router setting method | Power on the device and confirm that the<br>indicator is blinking rapidly.<br>Note: please complete the network | Please power on AP Mode the indicator is bit AP Mode Note: please complete the network |
| Sensors                   | (802+W+1) (W+1)                                               |                                  |                                                                                                    | distribution within 3 minutes after resetting the device.                                                       | distribution within 3 minutes after resetting the device.                              |
| Small<br>Home Ap          | Air Portable Air<br>Conditioner<br>(NB-IoT) (Wi-Fi)           | Air<br>Conditioner<br>(Wi-Fi)    | x 10.41 - 804a<br>✓ 10.41 - 2.40ha = + 7 ⊙                                                                        |                                                                                                    |                                                                                        |
| Kitchen<br>Appliances     | Refrigerator                                                  |                                  |                                                                                                    |                                                                                                    |                                                                                        |
| Exercise &<br>Health      | Refrigerator<br>(BLE+Wi-Fi) (Wi-Fi)                           | Refrigerator<br>(BLE)            | ≈ ≒                                                                                                    | Perform net pairing as prompted. >                                                                              | Perform net pairing as prompted.                                                       |
| Security &<br>Video Sur   | Water Heater                                                  |                                  | ۵ 🔹                                                                                                    |                                                                                                    |                                                                                        |
| Control                   | Water Heater<br>(BLE+Wi-Fi) (Wi-Fi)                           | Gas Water<br>Heater              | Next                                                                                                    | - Confirm the indicator is blinking                                                                             | Confirm the indicator is bigling                                                       |
| Entertainm                | 2 7                                                           |                                  |                                                                                                    | rapidly.                                                                                                    | slowly.                                                                                |
| Industry &<br>Agriculture | Gas Water Solar water<br>Heater beater<br>(Wi-Fi) (BLE+Wi-Fi) | Solar water<br>heater<br>(Wi-Fi) |                                                                                                    |                                                                                                    |                                                                                        |
| Cancel                    |                                                               |                                  | Cancel                                                                                                    | Cancel                                                                                                    | Done                                                                                   |
| Conne<br>the de           | ect your mobile phone                                         | to                               | Adding device                                                                                                    | Adding device                                                                                                   | Added successfully                                                                     |
| 1. Please<br>shown b      | e connect your phone to the hol<br>elow                       | spat                             | Ensure that the device is powered on.                                                                             | Ensure that the Wi-Fi signal is good.                                                                           | Tesla AC 2                                                                             |
| × s                       | marilile-XXXX                                                 | * (1)                            |                                                                                                    |                                                                                                    |                                                                                        |
| 4                         | P. Topo duese<br>P. Topo lateonet                             |                                  |                                                                                                    |                                                                                                    |                                                                                        |
| 2. Return<br>devices      | n to this app and continue ad                                 | ding                             | Q                                                                                                    |                                                                                                    |                                                                                        |
|                           |                                                               |                                  | 01:57                                                                                                    | 01:36                                                                                                    |                                                                                        |
|                           |                                                               |                                  |                                                                                                    |                                                                                                    |                                                                                        |
|                           |                                                               |                                  |                                                                                                    |                                                                                                    |                                                                                        |
|                           |                                                               |                                  | <b>@</b> ©                                                                                                    | <b>00</b>                                                                                                    |                                                                                        |

#### ENG

# AIR CONDITIONER CONTROL

The device control screen will pop up automatically after adding the device. The device control screen will pop up manually by tapping the device name on the Home screen.

|      |                | ٨                   |        | 0           |                                |                |
|------|----------------|---------------------|--------|-------------|--------------------------------|----------------|
|      |                | — Tesla             | AC     |             |                                |                |
|      |                | Tesl                | a Air6 |             |                                |                |
|      |                | Tesla               | a Air3 |             |                                |                |
|      |                |                     |        |             |                                |                |
|      |                |                     |        |             |                                |                |
|      |                |                     |        |             |                                |                |
|      |                | Â                   | ¢.     | Q.          |                                |                |
|      |                |                     |        |             |                                |                |
| ÷    |                | ∠                   |        | ÷           |                                |                |
|      | Room temp: 250 |                     |        |             | 10000 1000 2000<br><b>26</b> ° |                |
|      |                |                     |        |             |                                |                |
| Said | Low DOSwing    | Schedule            |        | i 🔆<br>Hist | Auto UD Seing                  | Schedule       |
|      | - Temp         |                     |        |             | Temp —                         |                |
| Sing | OFF            | <b>\$</b><br>uector |        | Skep        | OFF                            | <b>Careton</b> |
|      |                |                     |        |             |                                |                |

### СПЕЦИФИКАЦИЯ НА WI-FI МОДУЛА И РЪКОВОДСТВО ЗА РАБОТА

- 1. Минимални спецификации на смартфона: Версия на Android 5.0 или по-висока Версия на IOS 9.0 или по-висока
- 2. Основни параметри на Wi-Fi модула

| Параметри                             | Данни                                                                                               |
|---------------------------------------|----------------------------------------------------------------------------------------------------|
| Честота на мрежата                    | 2.400 - 2.4835 GHz                                                                                  |
| Стандарти на WLAN                     | IEEE 802.11 b/g/n<br>(канали 1-14, канали 1-13 за ЕС/АФРИКАНСКИ СЪЮЗ,<br>канали 1-11 за САЩ/КАНАДА) |
| Поддръжка на протоколи                | IPv4/TCP/UDP/HTTPS/TLS/DNS                                                                          |
| Поддръжка на защита                   | WEP/WPA/WPA2/AES128                                                                                 |
| Поддръжка на тип мрежа                | STA/AP/STA+AP                                                                                       |
| Макс. радиочестотна мощност           | 18.5 dbm                                                                                            |
| Чества на Bluetooth                   | 2.402 - 2.480 GHz                                                                                   |
| Радиочестотна мощност на<br>Bluetooth | 9 dbm                                                                                               |

3. Ръководство за работа. Моля, използвайте простите указания по-долу за справка.

| Стъпки на<br>работа | Действия                                   | Нов акаунт | Преинсталиране<br>на приложението<br>(регистрирано преди това) |
|---------------------|--------------------------------------------|------------|----------------------------------------------------------------|
| Стъпка 1            | Изтегляне и инсталиране<br>на приложението | ДА         | ДА                                                             |
| Стъпка 2            | Активиране на<br>приложението              | ДА         | ДА                                                             |
| Стъпка 3            | Регистрация на акаунт                      | ДА         | HE                                                             |
| Стъпка 4            | Влизане                                    | ДА         | ДА                                                             |
| Стъпка 5            | Добавяне на устройство<br>за управление    | ДА         | Регистрираното устройство остава                               |

**Забележка:** Ако сте регистрирали акаунта и сте добавили устройство преди това, когато отново инсталирате приложението и влезете в него, добавеното устройство ще остане.

### ИЗТЕГЛЯНЕ И ИНСТАЛИРАНЕ НА ПРИЛОЖЕНИЕТО

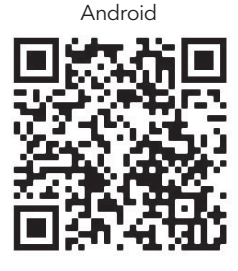

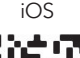

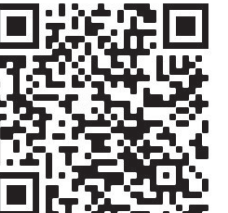

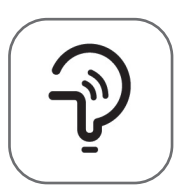

Tesla Smart

### За смартфони с Android

- Метод 1: Моля, сканирайте QR кода със скенер на браузъра, изтеглете и инсталирайте приложението.
- **Метод 2:** Отворете Google "Play Store" на смартфона си и потърсете "Tesla Smart", изтеглете и инсталирайте приложението.

### За смартфони с IOS

- **Метод 1:** Моля, сканирайте QR кода и следвайте съветите, за да влезете в "AppStore", изтеглете и инсталирайте приложението.
- Merog 2: Отворете AppStore на Apple на вашия смартфон и потърсете "Tesla Smart Things", изтеглете и инсталирайте приложението.

Забележка: Моля, активирайте разрешенията за съхранение/местоположение/камера за това приложение по време на инсталацията. В противен случай то ще има проблеми при работата си.

### РЕГИСТРАЦИЯ

- 1. Ако нямате акаунт, натиснете бутона "Register" (Регистрация).
- 2. Прочетете Политиката за поверителност и докоснете "Agree" (Съгласен съм).

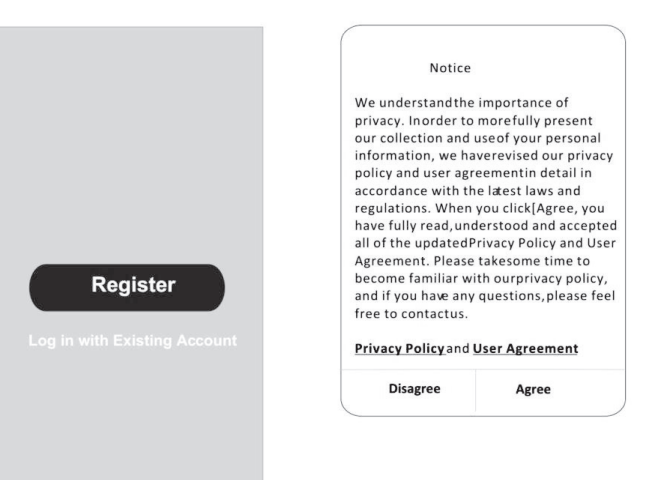

### влизане

- 1. Докоснете "Sign in with an existing account" (Влизане със съществуващ акаунт).
- 2. Въведете потребителското име и паролата на регистрирания си акаунт.
- 3. Докоснете бутона "Sign in" (Влизане).

| *****                        |               | x |
|------------------------------|---------------|---|
|                              |               |   |
| Obtain verification          | code          |   |
|                              |               |   |
| I Agree User agreement and P | rivacy Policy |   |

| Country Ch  | oosed  |
|-------------|--------|
| Search      |        |
| А           |        |
| Afghanistan |        |
| Albania     |        |
| Algeria     |        |
| Angola      |        |
| Argentina   |        |
| Armenia     |        |
| Australia   | ¥<br>Z |

### РЕГИСТРАЦИЯ

- 1. Въведете кода за потвърждение, който сте получили по имейл.
- 2. Задайте парола с 6-20 символа, включително знаци и цифри.
- 3. Докоснете "Done" (Готово).

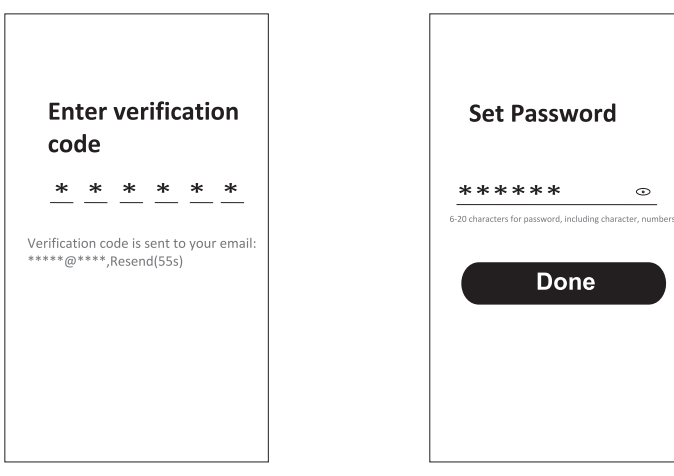

### ВЛИЗАНЕ

- 1. Докоснете "Log in with existing account" (Влизане със съществуващ акаунт).
- 2. Въведете потребителското име и паролата на регистрирания си акаунт.
- 3. Докоснете бутона "Log in" (Влизане).

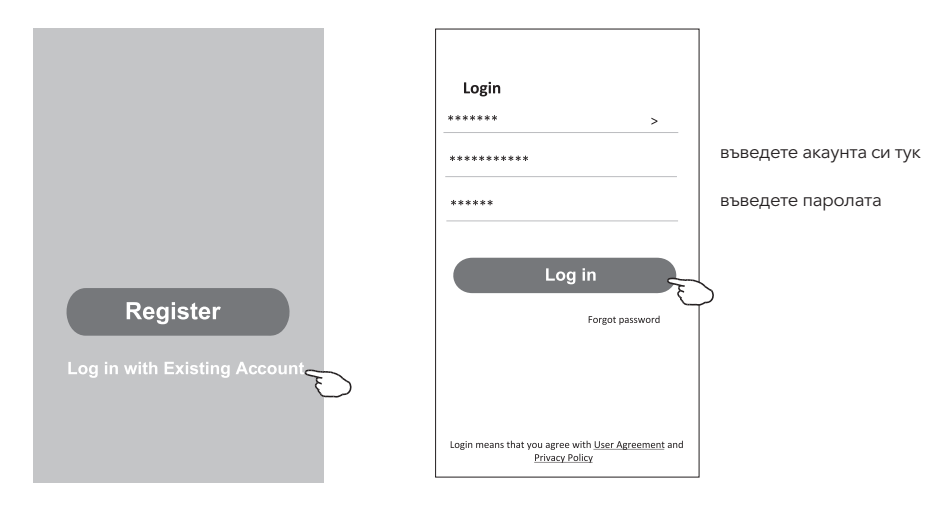

### Забравена парола

#### Ако сте забравили паролата или искате да я възстановите, следвайте следните стъпки:

- 1. Докоснете "Forgot password" (Забравена парола).
- 2. Въведете потребителското име на акаунта си (имейл адрес) и докоснете бутона "Obtain verification code" (Получаване на код за проверка).

Х

- 3. Въведете кода за проверка, получен по имейл.
- 4. Задайте новата парола и докоснете бутона "Done" (Готово).

|                 |           | Forgot pa   | ssword        |
|-----------------|-----------|-------------|---------------|
| >               |           | *****       | >             |
|                 |           | *****       |               |
|                 |           |             |               |
|                 |           | Obtain veri | fication code |
|                 |           |             |               |
| word            |           |             |               |
|                 |           |             |               |
|                 |           |             |               |
| <u>ment</u> and |           |             |               |
|                 | ><br>word | ><br>word   | > Forgot pas  |

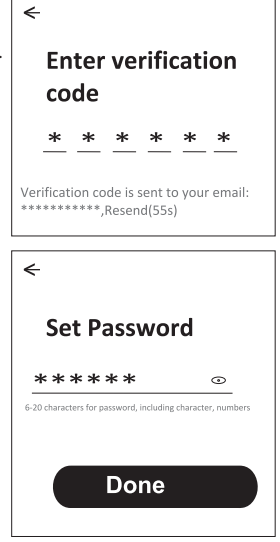

# РЕЖИМ НА ТОЧКА ЗА ДОСТЪП (АР)

- 1. Включете вътрешното тяло
- 2. Щракнете върху "+" в горния десен ъгъл на началния екран
- 3. Изберете "Large Home Appliances" (Големи домакински уреди).
- 4. Докоснете логото "Air conditioner (Wi-Fi)"
- 5. Свържете се с Wi Fi мрежата
- 6. Следвайте коментарите на екрана, за да нулирате Wi-Fi модула - За серия F модемът се нулира чрез натискане 8 пъти на бутона "HEALTH" на дистанционното управление, в рамките на 10 секунди - За серията Q модемът се нулира чрез едновременно натискане на [Cooling] и [+] в продължение на 3 секунди

Звуков сигнал ще съобщи, че модемът е успешно нулиран. Сложете отметка на "Confirm the device is reset" (Устройството е нулирано) и докоснете "Next" (Напред)

- 7. В горния десен ъгъл променете метода на свързване "AP mode" (Точка на достъп) и докоснете "Next" (Напред)
- 8. Въведете паролата на Wi-Fi мрежата, към която е свързан смартфонът ви, след което докоснете "Next" (Напред)
- 9. Следвайте указанията и се свържете с точката за достъп на климатика "SmartLifeXXXX"
- 10. Можете да видите процентното съотношение на процеса на свързване в реално време.

| <                                                                                                    | Add Manually Auto S                                                                                                    | Scan 🖯                             | Cancel                                                                             | Cancel EZ Mode ==                                                                                                    | Cancel AP Mode =                                                                                                    |
|----------------------------------------------------------------------------------------------------|----------------------------------------------------------------------------------------------------|------------------------------------|------------------------------------------------------------------------------------|----------------------------------------------------------------------------------------------------|----------------------------------------------------------------------------------------------------|
| Electrical                                                                                                    | Air Conditionir                                                                                                    | 9                                  | Salact 2.4 GHz Wi-Ei                                                               | Depart the device first                                                                                                    | EZ Mode Default                                                                                                    |
| Lighting                                                                                                    |                                                                                                    | _                                  | Network and enter password.                                                        | Power on the device and confirm that the                                                                                            | Please power on                                                                                                    |
| Sensors                                                                                                    | Air Air<br>Conditioner Conditioner<br>(BLE+Wi-Fi) (Wi-Fi)                                                                                                    | Air<br>Conditioner<br>(Zigbee)     | If your Wi-Fi is 5GHz, please set it to be<br>2.4GHz. Common router setting method | indicator is blinking rapidly.<br>Note: please complete the network<br>distribution within 3 minutes after resetting<br>the device. | the indicator is bit AP Mode<br>Note: please complete the network<br>distribution within 3 minutes after resetting<br>the choice                                                                                                    |
| Large<br>Home Ap.,                                                                                                    | Air Portable Air                                                                                                    | Air                                | X VIA: BON                                                                         |                                                                                                    |                                                                                                    |
| Small<br>Home Ap                                                                                                    | (NB-IoT) (Wi-Fi)                                                                                                    | (Wi-Fi)                            | → 100 Fi+ 2.40hz 4 + 0                                                             | ( • • • )                                                                                                    | (                                                                                                    |
| Kitchen<br>Appliances                                                                                                    | Refrigerator                                                                                                    |                                    |                                                                                    |                                                                                                    |                                                                                                    |
| Exercise &<br>Health                                                                                                    | Refrigerator<br>(BLE+Wi-Fi) (Wi-Fi)                                                                                                    | Refrigerator<br>(BLE)              | <b>?</b> 4                                                                         | Perform net pairing as prompted. $\flat$                                                                                            | Perform net pairing as prompted                                                                                                    |
| Security &<br>Video Sur                                                                                                    | Water Heater                                                                                                    |                                    |                                                                                    |                                                                                                    |                                                                                                    |
| Gateway<br>Control                                                                                                    |                                                                                                    | Ż                                  | ₿                                                                                  |                                                                                                    |                                                                                                    |
| Energy                                                                                                    | Water Heater Water Heater<br>(BLE+Wi-Fi) (Wi-Fi)                                                                                                    | Gas Water<br>Heater<br>(BLE+Wi-Fi) | Next                                                                               | Confirm the indicator is blinking rapidly.                                                                                          | Confirm the indicator is blinking slowly.                                                                                                    |
| Entertainm<br>ent                                                                                                    | Gas Water Solar water                                                                                                    | Solar water                        |                                                                                    |                                                                                                    |                                                                                                    |
| And others in                                                                                                    | (MLE) (DI E4WLE)                                                                                                    | 100000                             |                                                                                    |                                                                                                    |                                                                                                    |
| Agriculture                                                                                                    | (min) (accounty                                                                                                    | (W+Fi)                             |                                                                                    |                                                                                                    |                                                                                                    |
| Agriculture                                                                                                    | (min) (account)                                                                                                    | (W++)                              |                                                                                    |                                                                                                    |                                                                                                    |
| Agriculture                                                                                                    | (mu) (arcun)                                                                                                    | (W++)                              | Cancel                                                                             | Cancel                                                                                                    | Done                                                                                                    |
| Cancel                                                                                                    | ct your mobile phon                                                                                                    | e to                               | Cancel                                                                             | Cancel                                                                                                    | Done                                                                                                    |
| Cancel                                                                                                    | ct your mobile phon                                                                                                    | (Wirt)                             | Cancel Adding device Ensure that the device is powered on.                         | Cancel Adding device Four the WFI simal is post                                                                                     | Done<br>Added successfully                                                                                                    |
| Cancel<br>Connee<br>the de<br>1. Please<br>shown br                                                                                                    | ct your mobile phon<br>vice's hotspot<br>connect your phone to the he<br>dow                                                                                                    | e to                               | Cancel Adding device Ensure that the device is powered on.                         | Cancel<br>Adding device<br>Ensure that the Wi-Fi signal is good.                                                                    | Done Added successfully  Testa AC Device added successfully                                                                                                    |
| Cancel<br>Conne<br>the de<br>1. Please<br>shown br                                                                                                    | ct your mobile phon<br>vice's hotspot<br>connect your phone to the he<br>dow                                                                                                    | e to<br>Aspot                      | Cancel Adding device Ensure that the device is powered on.                         | Cancel<br>Adding device<br>Ensure that the Wi-Fi signal is good.                                                                    | Done Added successfully Concentration Concentration Concen |
| Cancel<br>Connet<br>the de<br>1. Please<br>shown br                                                                                                    | ct your mobile phon<br>vice's hotspot<br>connect your phone to the he<br>within<br>within the hot state of the he<br>within the hot state of the help<br>markUle X000X                                                                                                    | e to<br>Aspat                      | Cancel Adding device Ensure that the device is powered on.                         | Cancel<br>Adding device<br>Ensure that the Wi-Fi signal is good.                                                                    | Done Added successfully Tesla AC Device added successfully                                                                                                    |
| Cancel<br>Conne<br>the de<br>1. Please<br>shown br                                                                                                    | ct your mobile phon<br>vice's hotspot<br>connect your phone to the he<br>fore<br>WEAM<br>martUle XXXX<br>"Reg Buses<br>"Reg Buses                                                                                                    | e to<br>Aspat                      | Cancel Adding device Ensure that the device is powered on.                         | Cancel<br>Adding device<br>Ensure that the WHFI signal is good.                                                                     | Added successfully                                                                                                    |
| Cancel<br>Connee<br>1. Please<br>shown br                                                                                                    | ct your mobile phon<br>vice's hotspot<br>wice's hotspot<br>with the second second second<br>with the second second second<br>markLife XXXX<br>"Saa finance"<br>to this app and continue a                                                                                                    | (m+)<br>e to<br>stspot<br>¢ ()     | Cancel Adding device Ensure that the device is powered on.                         | Cancel Adding device Ensure that the Wi-Fi signal is good.                                                                          | Added successfully                                                                                                    |
| Cancel<br>Connee<br>1. Please<br>shown br                                                                                                    | Cityour mobile phono<br>vice's hotspot<br>commet your phone to the he<br>with the second second second<br>second second second second second<br>second second second second second second<br>second second                                                                                                    | (m+)<br>e to<br>kspot              | Cancel Adding device Ensure that the device is powered on.                         | Cancel Adding device Ensure that the WF# signal is good.                                                                            | Added successfully<br>Tests AC<br>Device added successfully                                                                                                    |
| Cancel<br>Connee<br>Connee<br>Connee<br>Connee<br>Connee<br>Shown Heave<br>Shown Heave | City our mobile phon<br>vice's hotspot<br>wice's hotspot<br>wice's hotspot | (m+r)                              | Cancel Adding device Ensure that the device is powered on                          | Cancel Adding device Ensure that the WFFI signal is good.                                                                           | Done  Added successfully                                                                                                    |

## УПРАВЛЕНИЕ НА КЛИМАТИКА

След добавяне на устройството ще се появи автоматично екранът за управление на устройството. Екранът за управление на устройството ще се появи ръчно, като докоснете името на устройството в Начален екран.

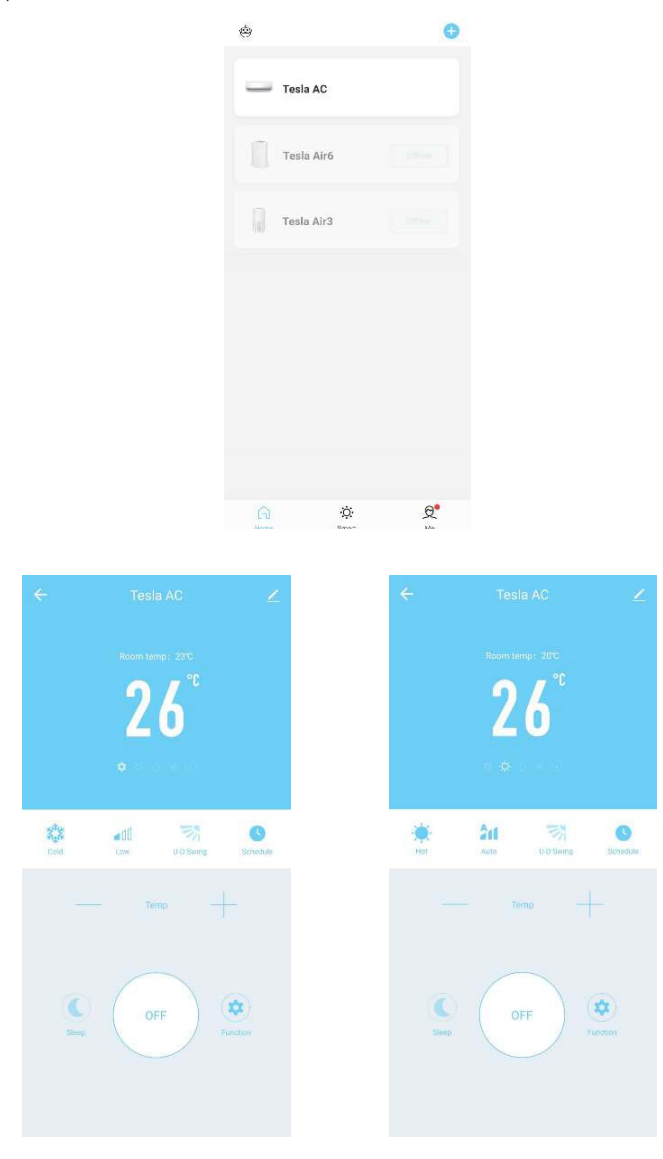

### ΠΡΟΔΙΑΓΡΑΦΕΣ ΜΟΝΑΔΑΣ WI-FI ΚΑΙ ΓΕΝΙΚΕΣ ΟΔΗΓΙΕΣ ΛΕΙΤΟΥΡΓΙΑΣ

- Ελάχιστες προδιαγραφές smartphone: Έκδοση Android 5.0 ή μεταγενέστερη Έκδοση IOS 9.0 ή μεταγενέστερη
- 2. Βασικές παράμετροι μονάδας Wi-Fi

| Παράμετροι                             | Λεπτομέρειες                                                                                       |
|----------------------------------------|----------------------------------------------------------------------------------------------------|
| Συχνότητα δικτύου                      | 2.400 - 2.4835 GHz                                                                                 |
| Πρότυπα WLAN                           | IEEE 802.11 b/g/n<br>(κανάλια 1-14, κανάλια 1-13 για ΕΕ/Αυστραλία, κανάλια 1-11<br>για ΗΠΑ/Καναδά) |
| Υποστηριζόμενα πρωτόκολλα              | IPv4/TCP/UDP/HTTPS/TLS/DNS                                                                         |
| Υποστηριζόμενα πρωτόκολλα<br>ασφαλείας | WEP/WPA/WPA2/AES128                                                                                |
| Υποστηριζόμενοι τύποι δικτύου          | STA/AP/STA+AP                                                                                      |
| Μέγ. ισχύς ραδιοσυχνοτήτων             | 18.5 dbm                                                                                           |
| Συχνότητα Bluetooth                    | 2.402 - 2.480 GHz                                                                                  |
| Ισχύς ραδιοσυχνοτήτων Bluetooth        | 9 dbm                                                                                              |

 Γενικές οδηγίες λειτουργίας. Χρησιμοποιήστε τις παρακάτω απλές γενικές οδηγίες ως αναφορά.

| Βήματα χειρισμού | Ενέργειες χειρισμού                  | Νέος<br>λογαριασμός | Επανεγκατάσταση<br>εφαρμογής (όπου έχει ήδη<br>γίνει εγγραφή) |
|------------------|--------------------------------------|---------------------|---------------------------------------------------------------|
| Βήμα 1           | Λήψη και εγκατάσταση<br>εφαρμογής    | YES                 | YES                                                           |
| Βήμα 2           | Ενεργοποίηση εφαρμογής               | YES                 | YES                                                           |
| Βήμα 3           | Καταχώριση λογαριασμού               | YES                 | NO                                                            |
| Βήμα 4           | Σύνδεση                              | YES                 | YES                                                           |
| Βήμα 5           | Προσθήκη συσκευής στο<br>χειριστήριο | YES                 | Registered Device will remain                                 |

**Σημείωση:** Αν έχει ήδη γίνει καταχώριση του λογαριασμού και προσθήκη της συσκευής, η συσκευή που έχετε προσθέσει παραμένει μετά από την επανεγκατάσταση της εφαρμογής και τη σύνδεση.

# ΛΗΨΗ ΚΑΙ ΕΓΚΑΤΑΣΤΑΣΗ ΕΦΑΡΜΟΓΗΣ

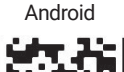

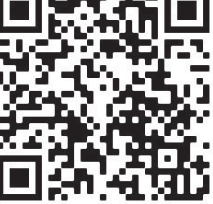

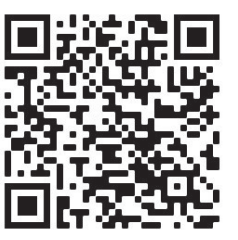

iOS

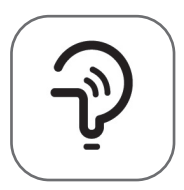

Tesla Smart

Για smartphone με λειτουργικό Android

Μέθοδος 1: Σαρώστε τον κωδικό QR με το smartphone, χρησιμοποιώντας κατάλληλη εφαρμογή σάρωσης. Έπειτα, κάντε λήψη και εγκαταστήστε την εφαρμογή.

Μέθοδος 2: Ανοίξτε το «Play Store» της Google στο smartphone και αναζητήστε την εφαρμογή «Smart Life». Έπειτα, κάντε λήψη και εγκαταστήστε την εφαρμογή.

### Για smartphone με λειτουργικό IOS

Μέθοδος 1: Σαρώστε τον κωδικό QR με το smartphone και ακολουθήστε τις οδηγίες για να ανοίξετε το «AppStore». Έπειτα, κάντε λήψη και εγκαταστήστε την εφαρμογή.

Μέθοδος 2: Ανοίξτε το «AppStore» της Apple στο smartphone και αναζητήστε την εφαρμογή «Tesla Smart Things». Έπειτα, κάντε λήψη και εγκαταστήστε την εφαρμογή.

Σημείωση: Ενεργοποιήστε τα δικαιώματα πρόσβασης της εφαρμογής στον Χώρο αποθήκευσης/ την Τοποθεσία/την Κάμερα κατά την εγκατάσταση. Διαφορετικά, θα υπάρξουν προβλήματα κατά τη λειτουργία της.

### **ΓΓΓΡΑΦΗ**

- 1. Εάν δεν έχετε λογαριασμό, πατήστε το κουμπί «Register» (Εγγραφή).
- Διαβάστε την Πολιτική Απορρήτου και πατήστε «Agree» (Συμφωνώ).

| Register<br>Log in with Existing Account | We understandt<br>privacy. Inorder<br>our collection an<br>information, we<br>policy and user a<br>accordance with<br>regulations. Whe<br>have fully read, u<br>all of the update<br>Agreement. Plea<br>become familiar<br>and if you have a<br>free to contactus | te<br>he importance of<br>to morefully present<br>d useof your personal<br>haverevised our privacy<br>greementin detail in<br>the latest laws and<br>en you click[Agree, you<br>nderstood and accepted<br>dPrivacy Policy and User<br>se takesome time to<br>with ourprivacy policy,<br>ny questions, please feel<br>t.<br>d User Agreement |
|------------------------------------------|----------------------------------------------------------------------------------------------------|----------------------------------------------------------------------------------------------------|
|                                          | Disagree                                                                                                    | Agree                                                                                                    |

### ΣΥΝΔΕΣΗ

- 1. Πατήστε «Sign in with an existing account» (Σύνδεση με υπάρχοντα λογαριασμό).
- 2. Εισαγάγετε το όνομα χρήστη και τον κωδικό πρόσβασης του λογαριασμού που έχετε καταχωρίσει.
- 3. Πατήστε το κουμπί «Sign in» (Σύνδεση).

|                        | >                  |
|------------------------|--------------------|
| *****                  | х                  |
| Obtain verificat       | ion code           |
|                        |                    |
| I Agree User agreement | and Privacy Policy |
|                        |                    |
|                        |                    |
|                        |                    |

| Country Choosed |        |
|-----------------|--------|
| Search          |        |
| A               |        |
| Afghanistan     |        |
| Albania         |        |
| Algeria         |        |
| Angola          |        |
| Argentina       |        |
| Armenia         |        |
| Australia       | v<br>Z |

### ΕΓΓΡΑΦΗ

- 1. Πληκτρολογήστε τον κωδικό επαλήθευσης που λάβατε μέσω e-mail.
- Ορίστε έναν κωδικό πρόσβασης με 6-20 χαρακτήρες, ο οποίος να περιλαμβάνει γράμματα και αριθμούς.
- 3. Πατήστε «Done» (Τέλος).

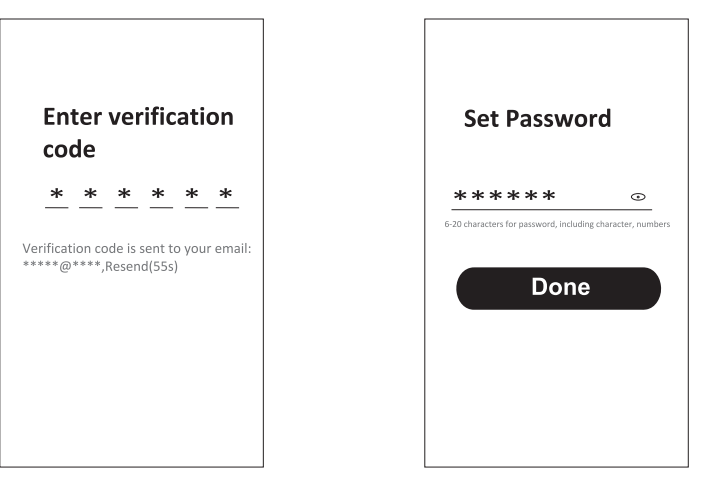

### ΣΥΝΔΕΣΗ

- 1. Πατήστε «Log in with existing account» (Σύνδεση με υπάρχοντα λογαριασμό).
- 2. Εισαγάγετε το όνομα χρήστη και τον κωδικό πρόσβασης του λογαριασμού που έχετε καταχωρίσει.
- 3. Πατήστε το κουμπί «Log in» (Σύνδεση).

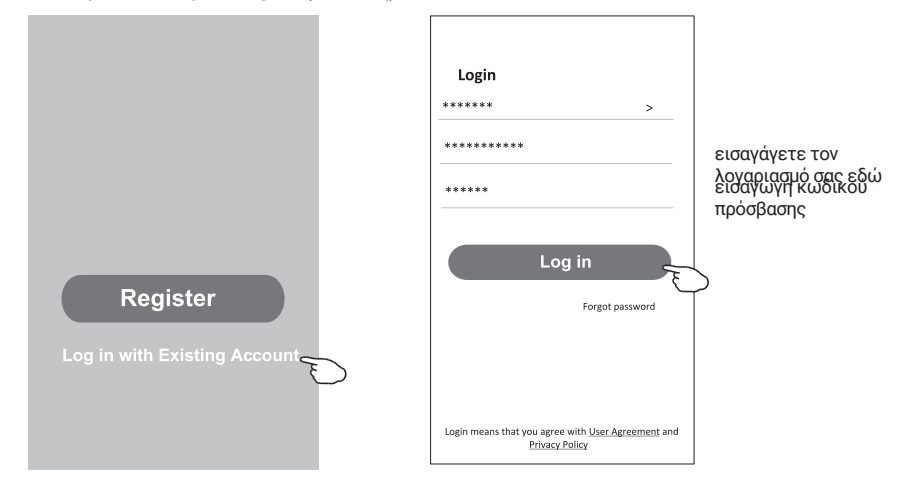

### Ξεχάσατε τον κωδικό πρόσβασης;

### Εάν ξεχάσατε τον κωδικό πρόσβασης ή θέλετε να τον επαναφέρετε, ακολουθήστε τα παρακάτω βήματα:

- Ϊ. Πατήστε «Forgot password» (Ξέχασα τον κωδικό πρόσβασής μου).
- Εισαγάγετε το όνομα χρήστη του λογαριασμού (διεύθυνση e-mail) και πατήστε το κουμπί «Obtain verification code» (Λήψη κωδικού επαλήθευσης).
- Πληκτρολογήστε τον κωδικό επαλήθευσης που λάβατε μέσω e-mail.
- Ορίστε νέο κωδικό πρόσβασης και πατήστε το κουμπί «Done» (Τέλος).

| Login                                     |            | Forgot pass   | word        |
|-------------------------------------------|------------|---------------|-------------|
| ****                                      | >          | *****         | >           |
| Email address                             |            | ******        | x           |
| Password                                  |            | Obtain verifi | cation code |
| Log in                                    |            | Obtain verni  | cation code |
| Forgot pas                                | ssword     |               |             |
|                                           |            |               |             |
|                                           |            |               |             |
| Login means that you agree with User Agre | eement and |               |             |

| <                   |                          |                 |             |             |   |
|---------------------|--------------------------|-----------------|-------------|-------------|---|
| En                  | iter ve                  | erifi           | cati        | ion         |   |
| со                  | de                       |                 |             |             |   |
| *                   | * *                      | *               | *           | *           |   |
| Verificat<br>****** | ion code is<br>****,Rese | sent t<br>nd(55 | o you<br>;) | r email:    |   |
| ←                   |                          |                 |             |             |   |
| Se                  | t Pass                   | wo              | rd          |             |   |
| **                  | * * * *                  | <               |             | •           |   |
| 6-20 charac         | ters for passwori        | d, includin     | g charact   | er, numbers |   |
|                     | Do                       | one             |             |             | ) |

### ΛΕΙΤΟΥΡΓΙΑ ΑΡ

- 1. Ενεργοποιήστε την εσωτερική μονάδα.
- 2. Πατήστε το εικονίδιο «+» στην επάνω δεξιά γωνία της αρχικής οθόνης.
- 3. Επιλέξτε «Large Home Appliances» (Μεγάλες οικιακές συσκευές).
- 4. Πατήστε πάνω στο λογότυπο «Air conditioner (Wi-Fi)».
- 5. Συνδεθείτε στο δίκτυο Wi Fi
- 6. Ακολουθήστε τις οδηγίες που εμφανίζονται στην οθόνη για να επαναφέρετε τη μονάδα Wi-Fi - Για το μόντεμ της σειράς F η επαναφορά γίνεται πατώντας 8 φορές το κουμπί «HEALTH» του τηλεχειριστηρίου, εντός 10 δευτερολέπτων

- Για το μόντεμ της σειράς Q, η επαναφορά γίνεται με ταυτόχρονο πάτημα των πλήκτρων [Cooling] και [+] για 3 δευτερόλεπτα

Η επιτυχής επαναφορά του μόντεμ επιβεβαιώνεται με ένα ηχητικό σήμα Επιλέξτε «Confirm the device is reset» (Επιβεβαίωση επαναφοράς της συσκευής) και πατήστε «Next» (Επόμενο)

- Στην επάνω δεξιά γωνία, αλλάξτε τον τρόπο σύνδεσης σε «AP mode» (Λειτουργία AP) και πατήστε «Next» (Επόμενο)
- Εισαγάγετε τον κωδικό πρόσβασης του δικτύου Wi-Fi στο οποίο είναι συνδεδεμένο το smartphone σας και στη συνέχεια πατήστε «Next» (Επόμενο).
- 9. Ακολουθήστε τις οδηγίες και συνδεθείτε στο hotspot του κλιματιστικού «SmartLifeXXXX».
- 10. Μπορείτε να δείτε την πρόοδο της διαδικασίας σύνδεσης, με μορφή ποσοστού, σε πραγματικό χρόνο.

| < .                                                                                                    | Add Manually Auto Scan                                                                                                    | Cancel                                                                                                    | Cancel EZ Mode =                                                                                                    | Cancel AP Mode ==                                                                                                    |
|----------------------------------------------------------------------------------------------------|----------------------------------------------------------------------------------------------------|----------------------------------------------------------------------------------------------------|----------------------------------------------------------------------------------------------------|----------------------------------------------------------------------------------------------------|
| Electrical<br>Lighting<br>Sensors                                                                                                    | Air Conditioning                                                                                                    | Select 2.4 GHz Wi-Fi<br>Network and enter password.<br>Hyour Wi-Fi is Sütz please set it to be<br>2.40Hz. Common router setting method | Reset the device first.<br>Power on the device and confirm that the<br>indicator is blinking rapidly.<br>Note: please complete the network<br>distribution within 3 minutes after resetting | Reset the de EZ Mode Betwin<br>Please power on<br>the middace is all<br>Note: please compare are network<br>derich classes all prefer the |
| Large<br>Home Ap<br>Small<br>Home Ap<br>Kitchen<br>Appliances<br>Exercise &<br>Health                                                                       | Ar<br>Conditioner<br>(NB-br)T<br>Perturble Ar<br>Conditioner<br>Conditioner<br>Conditioner<br>Refrigerator<br>Refrigerator<br>Refrigerator<br>Refrigerator                                                                                                    |                                                                                                    | Perform net pairing as prompted. >                                                                                                    | Perform ner pairing as prompted                                                                                                    |
| Security &<br>Video Sur<br>Gateway<br>Control<br>Energy<br>Entertainm<br>ent                                                                                | Water Heater                                                                                                    | A ( )                                                                                                    | Confirm the indicator is blinking rapidly.                                                                                                    | Confirm the indicator is blinking stowly.                                                                                                 |
| Industry &<br>Agriculture                                                                                                    | (Wi-Fi) (BLE+Wi-Fi) (Wi-Fi)                                                                                                    |                                                                                                    |                                                                                                    |                                                                                                    |
| Industry &<br>Agriculture                                                                                                    | (Wi-Fi) (BLE+Wi-Fi) (Wi-Fi)                                                                                                    | Cancel                                                                                                    | Cancel                                                                                                    | Done                                                                                                    |
| Cancel                                                                                                    | (no ra) (BLE+WA PA) (No ray)<br>ct your mobile phone to<br>vice's hotspot<br>connect your phone to the hotspot<br>know                                                                                                    | Cancel Adding device Ensure that the device is powered on.                                                                             | Cancel<br>Adding device<br>Ensure that the Wi-Fi signal is good.                                                                                                    | Done Added successfully  Tesia AC Device added successfully                                                                               |
| Industry &<br>Agriculture<br>Cancel<br>Conne<br>the der<br>1, Pierate<br>Show<br>Sh<br>Sh<br>Sh<br>Sh<br>Sh<br>Sh<br>Sh<br>Sh<br>Sh<br>Sh<br>Sh<br>Sh<br>Sh | 0x+9     BL2-0x+9     0x+9       ct your mobile phone to<br>Vice's hotspot     Contract your phone to be noticed<br>to the notice of the noticed<br>mark/lex.000     Contract your phone to be noticed<br>to the noticed of the noticed<br>mark/lex.000       mark/lex.000     Contract your phone to be noticed<br>mark/lex.000     Contract your phone to be noticed<br>mark/lex.000       mark/lex.000     Contract your phone to be noticed<br>mark/lex.000     Contract your phone to be noticed<br>mark/lex.000       to be not phone to be not phone to be not ph | Cancel  Adding device Ensure that the device is powered on                                                                             | Cancel Adding device Ensure that the Wi-Fi signal is good.                                                                                                    | Done Added successfully  Tesia AC Device added successfully                                                                               |

# ΕΛΕΓΧΟΣ ΚΛΙΜΑΤΙΣΤΙΚΟΥ

Μετά από την προσθήκη της συσκευής, εμφανίζεται αυτόματα η οθόνη ελέγχου της συσκευής. Αν θέλετε να προβάλετε την οθόνη ελέγχου της συσκευής με μη αυτόματο τρόπο, πατήστε το όνομα της συσκευής στην αρχική οθόνη.

|                   |                                     | ۵        |        | 0     |                                                                                                    |      |
|-------------------|-------------------------------------|----------|--------|-------|----------------------------------------------------------------------------------------------------|------|
|                   |                                     | Tesla    | AC     |       |                                                                                                    |      |
|                   |                                     | Tesh     | a Air6 |       |                                                                                                    |      |
|                   |                                     | Tesla    | a Air3 |       |                                                                                                    |      |
|                   |                                     |          |        |       |                                                                                                    |      |
|                   |                                     |          |        |       |                                                                                                    |      |
|                   |                                     |          |        |       |                                                                                                    |      |
|                   |                                     | A        | Ç.     | ę•    |                                                                                                    |      |
|                   |                                     | _        |        |       |                                                                                                    |      |
|                   | Tesla AC<br>Room temp: 25°C<br>26°C | 2        |        | ¢     | Tesla AC<br>Room temp: 20%<br>26°                                                                                                    |      |
| a <sup>t</sup> la |                                     | 0        |        | *     | Are the                                                                                                    |      |
| के कुलि<br>(Sold  | Low 0.0 Swing                       | Schedule |        | Hist  | Auto UID Seing Sch                                                                                                    | dule |
|                   | Temp —                              |          |        |       | Temp                                                                                                    |      |
| C<br>Strep        | OFF                                 | ¢)       |        | Steep | OFF (used on the second second |      |

### SPECIFIKACIJA I SMJERNICE ZA RAD WI-FI MODULA

- 1. Minimalne specifikacije na pametnom telefonu: Android 5.0 verzija ili novija IOS 9.0 verzija ili novija
- 2. Osnovni parametri za Wi-Fi modul

| Parametri              | Pojedinosti                                                                            |
|------------------------|----------------------------------------------------------------------------------------|
| Frekvencija mreže      | 2.400 - 2.4835 GHz                                                                     |
| Standardi WLAN-a       | IEEE 802.11 b/g/n<br>(kanali 1-14, kanali 1-13 za EU/AU, kanali 1-11 za<br>SAD/Kanada) |
| Podrška protokola      | IPv4/TCP/UDP/HTTPS/TLS/DNS                                                             |
| Sigurnosna podrška     | WEP/WPA/WPA2/AES128                                                                    |
| Podrška za vrstu mreže | STA/AP/STA+AP                                                                          |
| Maks. RF snaga         | 18.5 dbm                                                                               |
| Bluetooth Frekvencija  | 2.402 - 2.480 GHz                                                                      |
| Bluetooth RF snaga     | 9 dbm                                                                                  |

3. Smjernica za rad. Kao referencu koristite donje jednostavne smjernice.

| Radni koraci | Stavke operacije                       | Novi profil | Ponovno instalirajte APP<br>(registriran ranije) |
|--------------|----------------------------------------|-------------|--------------------------------------------------|
| Korak 1      | Preuzmite i instalirajte<br>APLIKACIJU | DA          | DA                                               |
| Korak 2      | Aktivirajte APP                        | DA          | DA                                               |
| Korak 3      | Registracija računa                    | DA          | NE                                               |
| Korak 4      | Prijava                                | DA          | DA                                               |
| Korak 5      | Dodajte uređaj za kontrolu             | DA          | Registrirani uređaj će ostati                    |

**Bilješka:**Ako ste prije registrirali račun i dodali uređaj, kada ponovno instalirate APP i prijavite se, dodani uređaj će ostati.

# PREUZMITE I INSTALIRAJTE APLIKACIJU

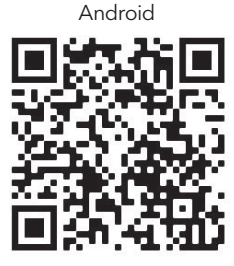

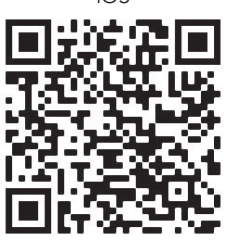

iOS

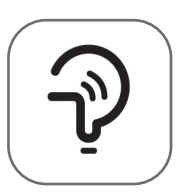

Tesla Smart

### Za Android pametne telefone

Metoda 1: Skenirajte QR kod skenerom preglednika, preuzmite i instalirajte APP.
 Metoda 2: Otvorite Google "Play Store" na svom pametnom telefonu i potražite "Tesla Smart", preuzmite i instalirajte APP.

### Za IOS pametne telefone

Metoda 1: Skenirajte QR kod i slijedite savjete kako biste ušli u "AppStore", preuzeli i instalirali APP.
 Metoda 2: Otvorite Apple "AppStore" na svom pametnom telefonu i potražite "Tesla Smart Things", preuzmite i instalirajte APP.

Bilješka: Omogućite dopuštenja za pohranu/lokaciju/kameru za ovu APLIKACIJU tijekom instalacije. Inače će aplikacija imati problema tijekom rada.

### REGISTRACIJA

- 1. Ako nemate račun, dodirnite gumb "Registracija".
- 2. Pročitajte Politiku privatnosti i dodirnite "Slažem se".

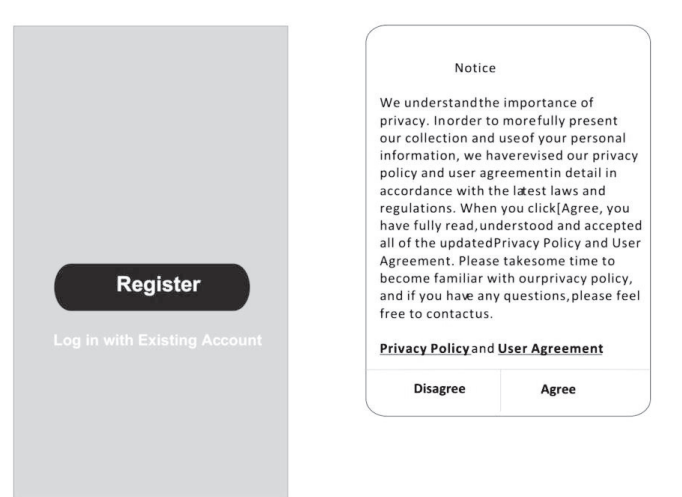

### PRIJAVA

- 1. Dodirnite "Prijava s postojećim računom".
- 2. Unesite korisničko ime i lozinku vašeg registriranog računa.
- 3. Dodirnite gumb "Prijava".

| Resister             |                       |
|----------------------|-----------------------|
|                      | >                     |
| *****                | Х                     |
| Obtain verifica      | ation code            |
| •                    |                       |
| I Agree User agreeme | nt and Privacy Policy |
|                      |                       |
|                      |                       |
|                      |                       |

| Country Choosed |        |  |
|-----------------|--------|--|
| Search          |        |  |
| A               |        |  |
| Afghanistan     |        |  |
| Albania         |        |  |
| Algeria         |        |  |
| Angola          |        |  |
| Argentina       |        |  |
| Armenia         |        |  |
| Australia       | Y<br>Z |  |

 $\odot$ 

### REGISTRACIJA

- 1. Unesite kontrolni kod koji ste primili putem e-maila.
- 2. Postavite lozinku sa 6-20 znakova, uključujući znakove i brojeve.
- 3. Dodirnite "Gotovo".

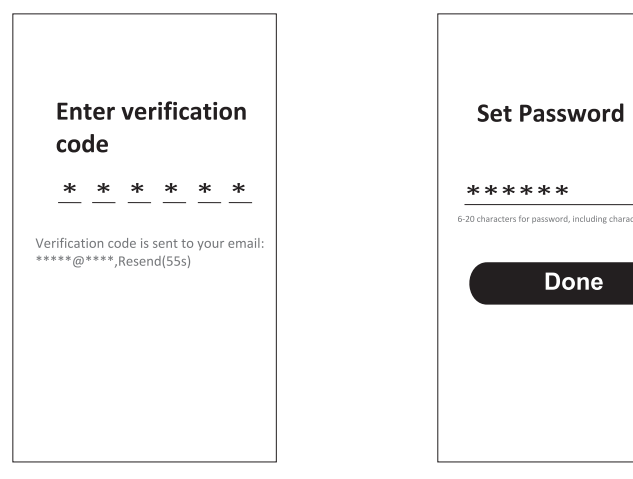

### PRIJAVA

- 1. Dodirnite "Prijava s postojećim računom".
- 2. Unesite korisničko ime i lozinku vašeg registriranog računa.
- 3. Dodirnite gumb "Prijava".

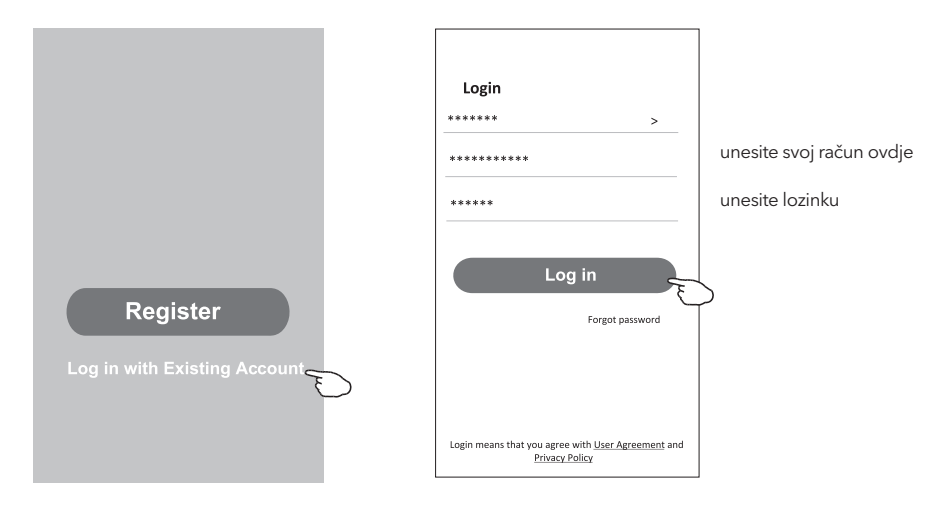

### Zaboravili ste lozinku

#### Ako ste zaboravili lozinku ili je želite poništiti, slijedite ove korake:

- 1. Dodirnite "Zaboravljena lozinka".
- 2. Unesite korisničko ime svog računa (adresu e-pošte) i dodirnite gumb "Dobijte kod za provjeru".

<

- 3. Unesite kod za provjeru primljen putem e-maila.
- 4. Postavite novu lozinku i dodirnite gumb "Gotovo".

|                                                                                    |                          | code                                                       |
|------------------------------------------------------------------------------------|--------------------------|------------------------------------------------------------|
| Login                                                                              | Forgot password          | * * * * * *                                                |
| ****** >                                                                           | ***** >                  | Verification code is cont to your emails                   |
| Email address                                                                      | ******** X               | ******************,Resend(55s)                             |
| Password                                                                           |                          | ÷                                                          |
| Log in                                                                             | Obtain verification code | Set Password                                               |
| Forgot password                                                                    |                          | ***** 0                                                    |
|                                                                                    |                          | 6 20 characters for password, including character, numbers |
| Login means that you agree with <u>User Agreement</u> and<br><u>Privacy Policy</u> |                          | Done                                                       |

# AP NAČIN RADA

- 1. Uključite unutarnju jedinicu
- 2. Pritisnite "+" u gornjem desnom kutu početnog zaslona
- 3. Odaberite "Veliki kućanski aparati"
- 4. Dodirnite logotip "Klima uređaj (Wi-Fi)"
- 5. Spojite se na Wi-Fi mrežu
- 6. Slijedite komentare na zaslonu za resetiranje Wi-Fi modula

- Za seriju F modem se resetira pritiskom na tipku "HEALTH" 8 puta na daljinskom upravljaču, unutar 10 sekundi

 - Za Q seriju modem se resetira pritiskom na "[Hlađenje] i [+] istovremeno u trajanju od 3 sekunde Zvučni signal će javiti da je modem uspješno resetiran. Provjerite "Potvrdi da je uređaj resetiran" i dodirnite "Dalje"

- 7. U gornjem desnom kutu promijenite način povezivanja na "AP način" i dodirnite "Dalje"
- 8. Zatim unesite lozinku za Wi-Fi na koji je vaš pametni telefon povezan i dodirnite "Dalje"
- 9. Slijedite upute i spojite se na AC hotspot "SmartLifeXXXX"
- 10. Možete vidjeti postotak procesa povezivanja, u stvarnom vremenu.

| <                                              | Add Manually Auto Scan 🕀                                                                                | Cancel                                                          | Cancel EZ Mode =                                                                                      | Cancel AP Mode ==                                                                                 |
|------------------------------------------------|----------------------------------------------------------------------------------------------------|-----------------------------------------------------------------|----------------------------------------------------------------------------------------------------|---------------------------------------------------------------------------------------------------|
| Electrical<br>Lighting                         | Air Conditioning                                                                                        | Select 2.4 GHz Wi-Fi<br>Network and enter password.             | Reset the device first.<br>Power on the device and confirm that the<br>indicator is blinking rapidly. | Reset the de<br>Please power on<br>the indicator is bi                                            |
| Sensors<br>Large<br>Home Ap                    | Conditioner Conditioner (BLE+W-FI) (W-FI) (Zigbee)                                                      | 2.4GHz. Common router setting method                            | Note: please complete the network<br>distribution within 3 minutes after resetting<br>the device.     | Note: please complete the network<br>distribution within 3 minutes after resetting<br>the device. |
| Small<br>Home Ap                               | Air Portable Air Air<br>Conditioner Conditioner Conditioner<br>(NB-toT) (Wi-Fi) (Wi-Fi)<br>Refrigerator | x (117) 1.000 10<br>→ 1959 - 2.400 1 + 7 ○                      |                                                                                                    |                                                                                                   |
| Appliances<br>Exercise &<br>Health             | Refrigerator Refrigerator                                                                               | <b>@</b> ==                                                     | Perform net pairing as prompted. >                                                                    | Perform net pairing as prompted                                                                   |
| Security &<br>Video Sur<br>Gateway             | Water Heater                                                                                            | ۵ ۵                                                             |                                                                                                    |                                                                                                   |
| Control<br>Energy                              | Water Heater Water Heater Gas Water<br>(BLE+Wi-Fi) (Wi-Fi) Heater<br>(BLE+Wi-Fi)                        | Next                                                            | Confirm the indicator is blinking rapidly.                                                            | Confirm the indicator is blinking slowly.                                                         |
| Entertainm<br>ent<br>Industry &<br>Agriculture | Gas Water<br>Heater<br>(Wi-Fi) (BLE+Wi-Fi) (Wi-Fi)                                                      |                                                                 |                                                                                                    |                                                                                                   |
| Cancel                                         |                                                                                                    | Cancel                                                          | Canaal                                                                                                | Dogo                                                                                              |
| Conne<br>the de                                | ect your mobile phone to<br>vice's hotspot                                                              | Adding device                                                   | Adding device                                                                                         | Added successfully                                                                                |
| 1. Please<br>shown be                          | connect your phone to the hotspot<br>elow                                                               | Ensure that the device is powered on.                           | Ensure that the Wi-Fi signal is good.                                                                 | Tesla AC 2<br>Device added successfully                                                           |
| <b>~</b> Si                                    | mariLife XXXX 🔹 🐨 🕕                                                                                     |                                                                 |                                                                                                    |                                                                                                   |
| <ol> <li>Return<br/>devices</li> </ol>         | <ul> <li>Tops litrane</li> <li>to this app and continue adding</li> </ul>                               |                                                                 |                                                                                                    |                                                                                                   |
|                                                |                                                                                                    | 01:57                                                           | 01:36                                                                                                 |                                                                                                   |
|                                                |                                                                                                    |                                                                 |                                                                                                    |                                                                                                   |
|                                                |                                                                                                    | C<br>Scan Register on Initialize the<br>devices. Cloud. device. | Scan Register on Initialize the devices. Cloud, device.                                               |                                                                                                   |

### UPRAVLJANJE KLIMA UREĐAJEM

Kontrolni zaslon uređaja automatski će se pojaviti nakon dodavanja uređaja. Zaslon za upravljanje uređajem iskočit će ručno pritiskom na naziv uređaja na početnom zaslonu.

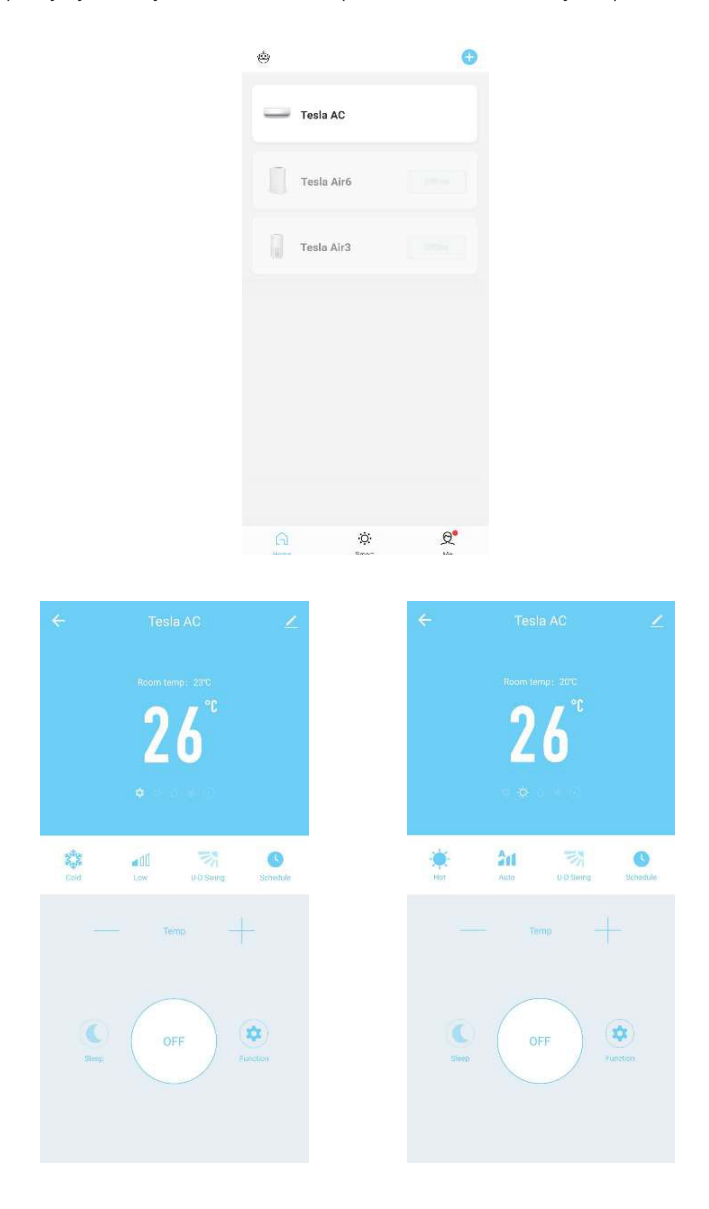

# WI-FI MODUL SPECIFIKÁCIÓ ÉS MŰKÖDÉSI ÚTMUTATÓ

- Minimális okostelefon specifikációk: Android 5.0 vagy újabb verzió iOS 9.0 vagy újabb verzió
- 2. Wi-Fi modul alapvető paraméterei:

| Paraméterek               | Részletek                                                                                       |
|---------------------------|-------------------------------------------------------------------------------------------------|
| Hálózati frekvencia       | 2.400 - 2.4835 GHz                                                                              |
| WLAN szabványok           | IEEE 802.11 b/g/n<br>(1-14 csatorna, EU/AU esetén 1-13 csatorna, US/CA esetén<br>1-11 csatorna) |
| Protokoll támogatás       | IPv4/TCP/UDP/HTTPS/TLS/DNS                                                                      |
| Biztonsági támogatás      | WEP/WPA/WPA2/AES128                                                                             |
| Hálózati típus támogatás  | STA/AP/STA+AP                                                                                   |
| Maximális RF teljesítmény | 18.5 dbm                                                                                        |
| Bluetooth frekvencia      | 2.402 - 2.480 GHz                                                                               |
| Bluetooth RF teljesítmény | 9 dbm                                                                                           |

3. Működési útmutató: Kérjük, használja az alábbi egyszerű útmutatót referenciaként.

| Lépések  | Műveletek                             | Új fiók | Alkalmazás újratelepítése        |
|----------|---------------------------------------|---------|----------------------------------|
| 1. lépés | Alkalmazás letöltése és<br>telepítése | lgen    | lgen                             |
| 2. lépés | Alkalmazás aktiválása                 | lgen    | lgen                             |
| 3. lépés | Fiók regisztrációja                   | lgen    | Nem                              |
| 4. lépés | Bejelentkezés                         | lgen    | lgen                             |
| 5. lépés | Eszköz hozzáadása a<br>vezérléshez    | lgen    | A regisztrált eszköz<br>megmarad |

**Megjegyzés:** Ha korábban már regisztrálta a fiókot és hozzáadta az eszközt, az alkalmazás újratelepítése és bejelentkezés után az eszköz megmarad.

# ALKALMAZÁS LETÖLTÉSE ÉS TELEPÍTÉSE

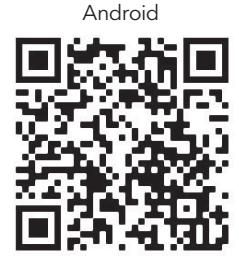

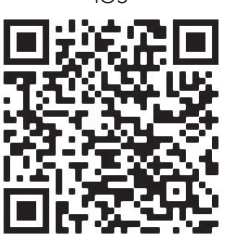

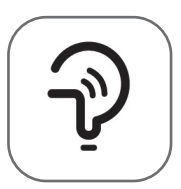

Tesla Smart

### Android

módszer: olvassa be a QR-kódot egy böngésző szkennerrel, töltse le és telepítse az alkalmazást.
 módszer: nyissa meg a Google "Play Áruházat" okostelefonján, és keresse meg a "Tesla Smart" alkalmazást, töltse le és telepítse az alkalmazást.

### IOS

 módszer: olvassa be a QR-kódot, és kövesse az utasításokat az "AppStore"-ba való belépéshez, töltse le és telepítse az alkalmazást.

 módszer: Nyissa meg az Apple "AppStore"-t okostelefonján, és keresse meg a "Tesla Smart Things" alkalmazást, töltse le és telepítse az alkalmazást.

**Megjegyzés:** Kérjük, engedélyezze a tárhely/hely/kamera hozzáférést az alkalmazás telepítése során. Ellenkező esetben problémák léphetnek fel a működés során.

# REGISZTRÁCIÓ

- 1. Ha még nincs fiókja, kérjük, kattintson a "Regisztráció" gombra.
- 2. Olvassa el az Adatvédelmi szabályzatot, és koppintson az "Elfogadom" gombra.

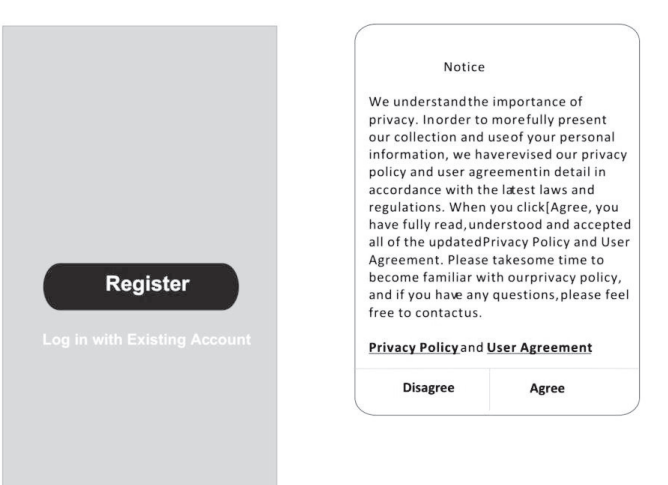

# BEJELENTKEZÉS

- 1. Érintse meg a "Bejelentkezés meglévő fiókkal" gombot.
- 2. Adja meg a regisztrált fiók felhasználónevét és jelszavát.
- 3. Érintse meg a "Bejelentkezés" gombot.

| x        |
|----------|
| х        |
|          |
|          |
| ode      |
|          |
| y Policy |
|          |
|          |
|          |
|          |

| Country Choosed |        |  |
|-----------------|--------|--|
| Search          |        |  |
| A               |        |  |
| Afghanistan     |        |  |
| Albania         |        |  |
| Algeria         |        |  |
| Angola          |        |  |
| Argentina       |        |  |
| Armenia         |        |  |
| Australia       | ¥<br>Z |  |

# REGISZTRÁCIÓ

- 1. Adja meg az e-mailben kapott ellenőrző kódot.
- 2. Állítson be egy 6-20 karakter hosszú jelszót, amely tartalmaz betűket és számokat is.
- 3. Érintse meg a "Done" gombot.

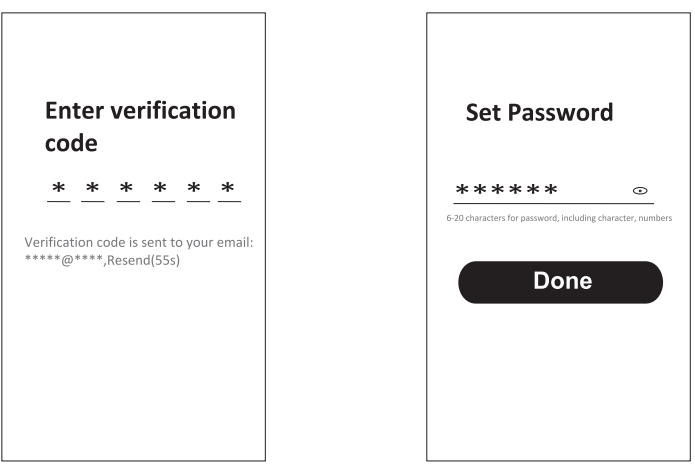

# BEJELENTKEZÉS

- 1. Érintse meg a "Bejelentkezés meglévő fiókkal" gombot.
- 2. Adja meg a regisztrált fiók felhasználónevét és jelszavát.
- 3. Érintse meg a "Bejelentkezés" gombot.

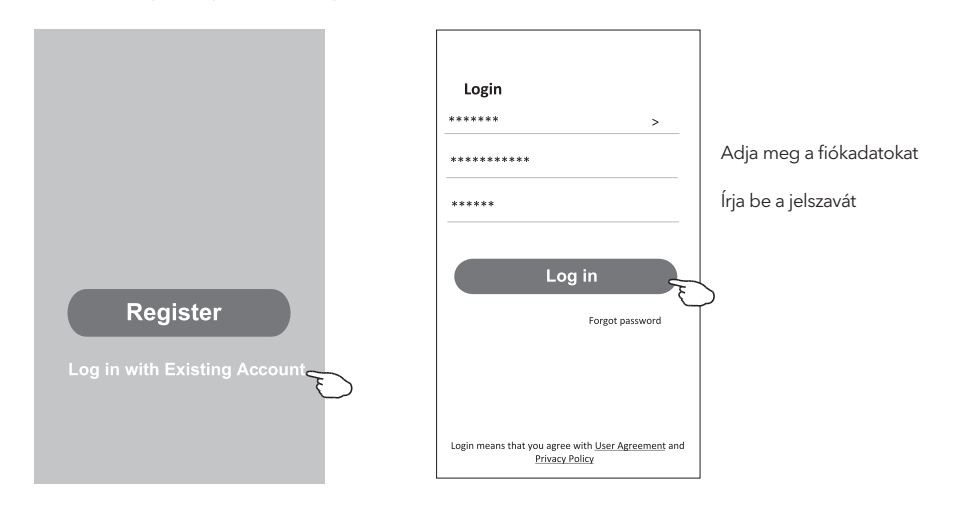

### Elfelejtett jelszó

#### Ha elfelejtette a jelszavát, vagy új jelszót szeretne beállítani, kövesse az alábbi lépéseket:

- 1. Érintse meg az "Forgot Password" gombot.
- 2. Adja meg a fiók felhasználónevét (e-mail címét), majd érintse meg az "Obtain verification code" gombot.

<

**Enter verification** 

- 3. Adja meg az e-mailben kapott ellenőrző kódot.
- 4. Állítson be egy új jelszót, majd érintse meg a "Done" gombot.

|                                                                                    |                 |           | со          | de         |          |          |            |            |
|------------------------------------------------------------------------------------|-----------------|-----------|-------------|------------|----------|----------|------------|------------|
| Login                                                                              | Forgot passw    | ord       | *           | *          | *        | *        | *          | *          |
| ****** >                                                                           | *****           | >         | Verificat   | ion c      | ode is   | sent t   | o you      | r email    |
| Email address                                                                      | *******         | x         | ******      | ****       | Reser    | nd(55s   | ;)         |            |
| Password                                                                           |                 |           | <           |            |          |          |            |            |
| Log in                                                                             | Obtain verifica | tion code | Se          | t P        | ass      | wo       | rd         |            |
| Forgot password                                                                    |                 |           | **          | **         | **       |          |            | ٢          |
|                                                                                    |                 |           | 6-20 charac | ters for p | assword, | includin | g characte | er, number |
| Login means that you agree with <u>User Agreement</u> and<br><u>Privacy Policy</u> |                 |           |             |            | Do       | ne       |            |            |

#### HUN

## AP MÓD

- 1. Kapcsolja be a beltéri egységet.
- 2. Kattintson a "+" jelre a kezdőképernyő jobb felső sarkában.
- 3. Válassza a "Large Home Appliances" lehetőséget.
- 4. Érintse meg a "Air conditioner (Wi-Fi)" logót.
- 5. Csatlakozzon a Wi-Fi hálózathoz.
- 6. Kövesse a képernyőn megjelenő utasításokat a Wi-Fi modul visszaállításához: - Az F sorozatú modem visszaállítása a "HEALTH" gomb 8-szori megnyomásával történik a távirányítón, 10 másodpercen belül.

 - A Q sorozatú modem visszaállítása a "[Cooling] és a [+] gombok egyidejű megnyomásával történik 3 másodpercig. Egy hangjelzés jelzi, hogy a modem sikeresen visszaállt. Jelölje be a "Confirm the device is reset" opciót, majd érintse meg a "Next" gombot.

- 7. A jobb felső sarokban változtassa meg a csatlakozási módot "AP mode"-ra, majd érintse meg a "Next" gombot.
- Adja meg a Wi-Fi jelszavát, amelyhez az okostelefonja csatlakozik, majd érintse meg a "Next" gombot.
- 9. Kövesse az utasításokat, és csatlakozzon az AC hotspotjához "SmartLifeXXXX".
- 10. Valós időben láthatja a csatlakozási folyamat százalékos arányát.

| <                                | Add Manually Auto Scan                                                              | Cancel                                                                                                    | Cancel EZ Mode =                                                                                                    | Cancel AP Mode ==                                                                                                    |
|----------------------------------|-------------------------------------------------------------------------------------|----------------------------------------------------------------------------------------------------|----------------------------------------------------------------------------------------------------|----------------------------------------------------------------------------------------------------|
| Electrical                       | Air Conditioning                                                                    | Select 2.4 GHz Wi-Fi<br>Network and enter password.                                                                                                    | Reset the device first.                                                                                                    | Reset the de EZ Mode Default                                                                                                    |
| Sensors                          | Air Air Air<br>Conditioner Conditioner<br>(BLE+Wi-Fi) (Wi-Fi) (Zigbee)              | If your Wi-Fi is 5GHz, please set it to be 2.4GHz. Common router setting method                                                                                                    | Power on the device and confirm that the<br>indicator is blinking rapidly.<br>Note: please complete the network<br>distribution within 3 minutes after resetting<br>the device. | AP Mode<br>the indicator is bit<br>Note: please combinete the network<br>distribution within 3 minutes after resetting<br>the decen |
| Large<br>Home Ap.,               | Air Portable Air Air                                                                | R HIA BA                                                                                                    |                                                                                                    | the demok.                                                                                                    |
| Small<br>Home Ap                 | (NB-loT) (Wi-Fi) (Wi-Fi)<br>Refrigerator                                            | → 10-74 2.4034 × + ①                                                                                                    |                                                                                                    |                                                                                                    |
| Exercise &                       | 888                                                                                 |                                                                                                    | Perform net pairing as prompted. >                                                                                                    | Perform net pairing as prompted.                                                                                                    |
| Security &<br>Video Sur          | Refrigerator Refrigerator Refrigerator<br>(BLE+Wi-Fi) (Wi-Fi) (BLE)<br>Water Heater | ÷ =                                                                                                    |                                                                                                    |                                                                                                    |
| Gateway<br>Control               | Water Heater Water Heater Gas Water                                                 | Next                                                                                                    |                                                                                                    |                                                                                                    |
| Energy<br>Entertainm             | (BLE+Wi-Fi) (Wi-Fi) Heater<br>(BLE+Wi-Fi)                                           |                                                                                                    | Confirm the indicator is blinking rapidly.                                                                                                    | Confirm the indicator is blinking slowly.                                                                                           |
| ent<br>Industry &<br>Agriculture | Gas Water Solar water<br>Heater beater heater<br>(Wi-Fi) (BLE+Wi-Fi) (Wi-Fi)        |                                                                                                    |                                                                                                    |                                                                                                    |
| Cancel                           |                                                                                     | Cancel                                                                                                    | Cancel                                                                                                    | Done                                                                                                    |
| Conne                            | ect your mobile phone to                                                            | Address during                                                                                                    |                                                                                                    | Added successfully                                                                                                    |
| the de                           | vice's hotspot                                                                      | Adding device Ensure that the device is powered on.                                                                                                    | Adding device<br>Ensure that the Wi-Fi signal is good.                                                                                                    | Tesla AC 2<br>Device added successfully                                                                                             |
| ⇒ si                             | maritilie XXXX 👻 🛈                                                                  |                                                                                                    |                                                                                                    |                                                                                                    |
| -                                | <ul> <li>Tuya Internet</li> </ul>                                                   |                                                                                                    |                                                                                                    |                                                                                                    |
| 2. Retun<br>devices              | n to this app and continue adding                                                   |                                                                                                    |                                                                                                    |                                                                                                    |
|                                  |                                                                                     | 01:57                                                                                                    | 01.36                                                                                                    |                                                                                                    |
|                                  |                                                                                     | Contraction of the second second seco | Scan Register on Initialize the device.                                                                                                    |                                                                                                    |

# LÉGKONDICIONÁLÓ VEZÉRLÉSE

Az eszköz vezérlőképernyője automatikusan megjelenik az eszköz hozzáadása után. Az eszköz vezérlőképernyője manuálisan is megjeleníthető az eszköz nevére kattintva a kezdőképernyőn.

|         |                | ٨                 |           | 0     |                   |
|---------|----------------|-------------------|-----------|-------|-------------------|
|         |                | — Tes             | a AC      |       |                   |
|         |                | Tes               | la Air6   |       |                   |
|         |                | Tes               | la Air3   |       |                   |
|         |                |                   |           |       |                   |
|         |                |                   |           |       |                   |
|         |                |                   |           |       |                   |
|         |                |                   |           |       |                   |
|         |                | (A)               | Q:<br>Ema | Q.    |                   |
| ÷       | Tesla AC       | Z                 |           | ÷     | Tesla AC          |
|         | Room temp: 200 |                   |           |       | Room temp: 200    |
|         | 26             |                   |           |       | 26                |
|         | ♦ = 3 % 10     |                   |           |       |                   |
| paid.   | Low UD Soing   | Schedule          |           | Hat   | Auto UD Seing Sch |
|         | Temp           |                   |           |       | Temp              |
| Streep. | OFF            | <b>Q</b><br>actor |           | Steep | OFF function      |
|         |                |                   |           |       |                   |

### СПЕЦИФИКАЦИЈА НА WI-FI МОДУЛОТ И ИНСТРУКЦИИ ЗА РАБОТА

- Минимални спецификации за смарт телефон: Андроид верзија 5.0 или понова верзија iOS верзија 9.0 или понова верзија
- 2. Основни параметри за Wi-Fi модулот

| Параметри                    | Детали                                                                          |
|------------------------------|---------------------------------------------------------------------------------|
| Фреквенција на мрежата       | 2.400 - 2.4835 GHz                                                              |
| WLAN стандарди               | IEEE 802.11 b/g/n<br>(канали 1-14, канали 1-13 за ЕУ/АВ, канали 1-11 за САД/ЦА) |
| Поддршка на протокол единица | IPv4/TCP/UDP/HTTPS/TLS/DNS                                                      |
| Безбедносна поддршка         | WEP/WPA/WPA2/AES128                                                             |
| Поддршка за тип на мрежа     | STA/AP/STA+AP                                                                   |
| Макс. RF моќ                 | 18.5 dbm                                                                        |
| Bluetooth фреквенција        | 2.402 - 2.480 GHz                                                               |
| Bluetooth RF моќ             | 9 dbm                                                                           |

3. Прирачник за работа: Молиме користите едноставни инструкции подолу за референца.

| Оперативни<br>чекори | Оперативни елементи                           | Нова сметка | Повторно инсталирање<br>на апликацијата<br>(регистрирана порано) |
|----------------------|-----------------------------------------------|-------------|------------------------------------------------------------------|
| Чекор 1              | Преземање и<br>инсталирање на<br>апликацијата | Да прифаќам | Да прифаќам                                                      |
| Чекор 2              | Активирање на<br>апликацијата                 | Да прифаќам | Да прифаќам                                                      |
| Чекор 3              | Регистрација на сметка                        | Да прифаќам | HE                                                               |
| Чекор 4              | Приклучи се                                   | Да прифаќам | Да прифаќам                                                      |
| Чекор 5              | Додавање на контролен<br>уред                 | Да прифаќам | Регистрираниот уред ќе<br>остане                                 |

**Забелешка:** Ако сте регистрирале сметка и додале уред претходно, кога ќе ја реинсталирате апликацијата и ќе се пријавите, додадениот уред ќе остане.

### ПРЕЗЕМАЊЕ И ИНСТАЛИРАЊЕ НА АПЛИКАЦИЈАТА

iOS

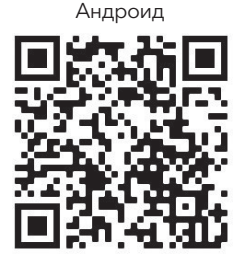

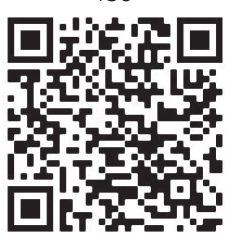

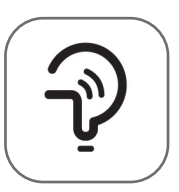

MKD

Tesla Smart

### За Android смарт телефони

- **Метод 1:** Скенирајте го QR кодот со скенерот во пребарувачот, преземете и инсталирајте апликација.
- **Метод 2:** Отворете Google "Play Store" на вашиот паметен телефон и побарајте "Tesla Smart", преземете и инсталирајте апликација.

### За IOS смарт телефони

- **Метод 1:** Скенирајте го QR кодот и ги следете инструкциите за да го отворите "AppStore", да ја преземете и инсталирате апликацијата.
- Метод 2: Отворете Apple "AppStore" на вашиот паметен телефон и побарајте "Tesla Smart Things", преземете и инсталирајте апликација.

Забелешка: Ве молиме овозможете дозволи за складирање/локација/камера за оваа апликација за време на инсталацијата. Во спротивно, може да се појават проблеми за време на работата.

### РЕГИСТРАЦИЈА

- 1. Ако немате сметка, допрете на копчето "Регистрирај".
- 2. Прочитајте ја Политиката за приватност и допрете "Прифаќам".

| Register<br>Log in with Existing Account | regulations. When<br>have fully read, unc<br>all of the updated <sup>4</sup><br>Agreement. Please<br>become familiar w<br>and if you have any<br>free to contactus. | you click[Agree, you<br>derstood and accepted<br>rivacy Policy and User<br>takesome time to<br>th ourprivacy policy,<br>questions, please feel<br>User Agreement |
|------------------------------------------|----------------------------------------------------------------------------------------------------|----------------------------------------------------------------------------------------------------|
|                                          | Disagree                                                                                                    | Agree                                                                                                    |

### ПРИМЕНА

- 1. Допрете "Пријавите се со постоечка сметка".
- 2. Внесете корисничко име и лозинка за регистрираната сметка.
- 3. Допрете на копчето "Пријави".

|      |                               | >                 |
|------|-------------------------------|-------------------|
| **** | *****                         | х                 |
| Obt  | ain verificati                | on code           |
| 6    |                               |                   |
| I I. | Agree <u>User agreement</u> a | nd Privacy Policy |

| Country Ch  | oosed |
|-------------|-------|
| Search      |       |
| A           |       |
| Afghanistan |       |
| Albania     |       |
| Algeria     |       |
| Angola      |       |
| Argentina   |       |
| Armenia     |       |
| Australia   | z     |

### РЕГИСТРАЦИЈА

- 1. Внесете го кодот за верификација што го добивте преку е-маил.
- 2. Поставете лозинка од 6-20 карактери, вклучувајќи букви и броеви.
- 3. Допрете "Готово".

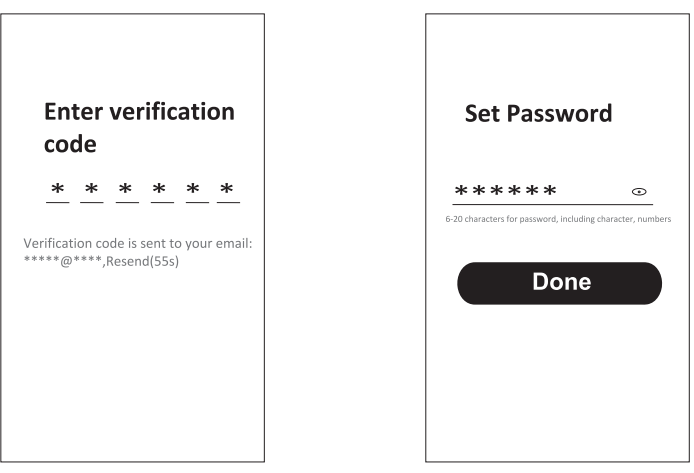

### ПРИМЕНА

- 1. Допрете "Пријавите се со постоечка сметка".
- 2. Внесете корисничко име и лозинка за регистрираната сметка.
- 3. Допрете на копчето "Пријави".

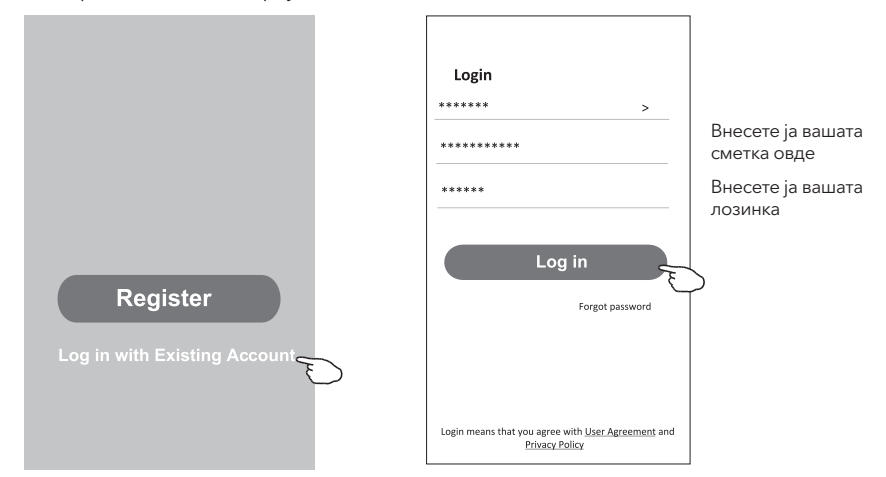

### Заборавена лозинка

# Ако сте ја заборавиле лозинката или сакате да ја ресетирате лозинката, следете ги следните чекори:

- 1. Допрете "Заборавена лозинка".
- 2. Внесете го вашето корисничко име (е-маил адреса) и го допрете копчето "Добиј код за верификација".

> X

cation code

- Внесете го кодот за верификација што го добивте преку е-маил.
- 4. Поставете нова лозинка и допрете на копчето "Готово".

| Login                                                                              | Forgot passwo    |
|------------------------------------------------------------------------------------|------------------|
| ****** >                                                                           | *****            |
| Email address                                                                      | ******           |
| Password                                                                           | Obtain verificat |
| Log in                                                                             |                  |
| Forgot password                                                                    |                  |
|                                                                                    |                  |
|                                                                                    |                  |
|                                                                                    |                  |
| Login means that you agree with <u>User Agreement</u> and<br><u>Privacy Policy</u> |                  |

| ←           |                   |           |           |            |   |
|-------------|-------------------|-----------|-----------|------------|---|
| En          | ter ve<br>de      | rifi      | cati      | ion        |   |
| *           | * *               | *         | *         | *          |   |
| Verificat   | ion code is       | sent t    | o you     | r email    |   |
|             | , Keser           | 10(555    | •)        |            |   |
| <           |                   |           |           |            |   |
| Se          | t Pass            | wo        | rd        |            |   |
| **          | ****              | includio  | z obaract | •          |   |
| 0-20 charac | ers for password, | including | g charact | er, number | 2 |
|             | Do                | ne        |           |            |   |
|             |                   |           |           |            |   |

### АР РЕЖИМ

- 1. Вклучете внатрешна единица.
- 2. Кликнете на "+" во горниот десен агол на почетниот екран.
- 3. Изберете "Големи домашни апарати".
- 4. Допрете на логото "Клима уред (Wi-Fi)".
- 5. Поврзете се со Wi-Fi мрежа.
- Следете ги инструкциите на екранот за да го ресетирате Wi-Fi модулот:

   За F серијата, ресетирањето се врши со притискање на копчето "HEALTH" 8 пати на далечинскиот управувач, во рок од 10 секунди.

- За Q серијата, ресетирањето се врши со притискање на копчињата "[Cool] и [+] истовремено за 3 секунди.

Звукот укажува на тоа дека модемот е успешно ресетиран. Отбележете "Потврди ресетирање на уредот" и допрете "Следни".

- 7. Во горниот десен агол, го сменете методот на поврзување во "АР режим" и допрете "Следни".
- Внесете лозинка за Wi-Fi мрежата на која е поврзан вашиот паметен телефон, а потоа докоснете "Напред".
- 9. Следете ги инструкциите и се поврзете со hot spot на климатизаторот "SmartLifeXXXX".
- 10. Можете да го следите процентот на напредок на конекцијата во реално време.

|                                                                                                    | Add Manually Auto So                                                                                                    | an 🖯                           | Cancel                                                                                                    | Cancel EZ Mode =                                                                                                    | Cancel AP Mode =                                                                                                    |
|----------------------------------------------------------------------------------------------------|----------------------------------------------------------------------------------------------------|--------------------------------|----------------------------------------------------------------------------------------------------|----------------------------------------------------------------------------------------------------|----------------------------------------------------------------------------------------------------|
| Electrical<br>Lighting<br>Sensors                                                                                                    | Air Conditioning                                                                                                    | Air<br>Conditioner<br>(Zigbee) | Select 2.4 GHz Wi-Fi<br>Network and enter password.<br>If your W-Fi is 50Hz, please set it to be<br>2.40Hz, Common rooter setting method | Reset the device first.<br>Power on the device and confirm that the<br>indicator is takinging rapidly.<br>Note please complete the network<br>distributions within 3 minutes after resetting<br>the device. | Reset the de EZ Mode Details<br>Places power on<br>the indicator of AP Mode<br>Nota: places compared the network<br>darticlution within 3 minutes after reserting<br>the denice. |
| Large<br>Home Ap<br>Small<br>Home Ap<br>Kitchen<br>Appliances<br>Exercise &<br>Health                                                          | Air<br>Conditioner<br>(NB-30T)<br>Refrigerator<br>Refrigerator<br>Refrigerator                                                                                                    | Air<br>Conditioner<br>(Wi-Fi)  | + 50 100 - 17                                                                                                    | Perform net pairing as prompted. 3                                                                                                    | Perform the pating do percepted                                                                                                    |
| Security &<br>Video Sur<br>Gateway<br>Control<br>Energy<br>Entertainm<br>ent<br>Industry &<br>Agriculture                                      | (ILL=YNFR) (IVF)<br>Water Heater<br>(ILL=YNFR)<br>Gas Water<br>Heater<br>(ILL=YNFR)<br>Gas Water<br>Heater<br>(ILL=YNFR)                                                                                                    | (BLE)                          | ₹ ==<br>A ⊕<br>Next                                                                                                    | Confirm the indicator is blinking rapidly.                                                                                                    | Confirm the indicator is blinking                                                                                                    |
| Cancel                                                                                                    |                                                                                                    |                                | and a second                                                                                                    |                                                                                                    | Deep                                                                                                    |
|                                                                                                    |                                                                                                    |                                | Cancer                                                                                                    | Cancel                                                                                                    | Done                                                                                                    |
| Connect<br>the dev<br>1. Please of<br>shown below<br>4<br>• Sm<br>•                                                                            | t your mobile phone<br>rice's hotspot<br>connect your phone to the hot<br>will Mile<br>and connection of the hot<br>will Mile<br>and connection of the hot<br>manual for the hot will be<br>manual for the hot will be hot will be<br>manual for the hot will be hot will be hot will be<br>manual for the hot will be hot will be hot will be hot will be hot will be<br>manual for the hot will be hot will be hot wil | to<br>spot                     | Adding device                                                                                                    | Adding device<br>Ensure that the Wi-Fi signal is good.                                                                                                    | Added successfully<br>Tests AC<br>Device added successfully &                                                                                                    |
| Connec<br>the dev<br>1. Please c<br>shown hele<br>Sm<br>#<br>#<br>#<br>#<br>#<br>#<br>#<br>#<br>#<br>#<br>#<br>#<br>#<br>#<br>#<br>#<br>#<br># | t your mobile phone<br>to de's hotspot<br>metalogies and the hot<br>will be the top<br>the second second second second<br>the second second second second second<br>the second second second second second<br>top this app and continue ad                                                                                                    | to<br>spot                     | Adding device<br>Desure that the device is powered on:                                                                                   | Lance<br>Adding device<br>Ensure that the Wi-Fi signal is good.                                                                                                    | Added successfully<br>Testa AC<br>Device added successfully<br>(2)                                                                                                    |

## КОНТРОЛА НА КЛИМА УРЕД

Екранот за контрола на уредот автоматски ќе се појави откако уредот е додаден Екранот за контрола на уредот ќе се појави рачно со допирање на името на уредот на почетниот екран.

|            |                 | ۲        |            | •            |                      |
|------------|-----------------|----------|------------|--------------|----------------------|
|            |                 | — Tes    | ila AC     |              |                      |
|            |                 | Tes      | ila Air6   |              |                      |
|            |                 | Tes      | la Air3    |              |                      |
|            |                 |          |            |              |                      |
|            |                 |          |            |              |                      |
|            |                 |          |            |              |                      |
|            |                 |          |            | 0            |                      |
|            |                 |          | ₩.<br>Eman | Q.           |                      |
|            |                 | Z        |            | ÷            |                      |
|            | Room temp: 23°C |          |            |              | Room temp: 200       |
|            | ♦ 5 5 8 10      |          |            |              | 9 <b>9</b> 1 9 8     |
| Cold       | Low DOSeting    | Schedule |            | - 🔆 -<br>Hat | Auto UD Swing Schedu |
|            | Temp            |          |            |              | Temp                 |
| C<br>Steel | OFF             | and low  |            | Simp         | OFF Puster           |
|            |                 |          |            |              |                      |

### SPECIFICAȚII MODUL WI-FI ȘI INSTRUCȚIUNI DE FUNCȚIONARE

- 1. Specificații minime pe smartphone: Android 5.0 sau mai nou IOS 9.0 sau mai nou
- 2. Parametri de bază pentru modulul Wi-Fi

| Parametri             | Detalii                                                                        |
|-----------------------|--------------------------------------------------------------------------------|
| Frecvență rețea       | 2.400 - 2.4835 GHz                                                             |
| Standard WLAN         | IEEE 802.11 b/g/n<br>(canale 1-14,canale 1-13 for EU/AU,canale 1-11 for US/CA) |
| Protocol suport stack | IPv4/TCP/UDP/HTTPS/TLS/DNS                                                     |
| Suport securitate     | WEP/WPA/WPA2/AES128                                                            |
| Suport tip rețea      | STA/AP/STA+AP                                                                  |
| Putere Max. RF        | 18.5 dbm                                                                       |
| Frecvență Bluetooth   | 2.402 - 2.480 GHz                                                              |
| Putere Bluetooth RF   | 9 dbm                                                                          |

3. Instrucțiuni de funcționare. Instrucțiunile de mai jos sunt orientative.

| Pași    | Proces                               | Cont nou | Reinstalați aplicația<br>(înregistrată anterior) |
|---------|--------------------------------------|----------|--------------------------------------------------|
| Pasul 1 | Descărcați și instalați<br>aplicația | DA       | DA                                               |
| Pasul 2 | Activați aplicația                   | DA       | DA                                               |
| Pasul 3 | Înregistrare cont                    | DA       | NU                                               |
| Pasul 4 | Accesare cont                        | DA       | DA                                               |
| Pasul 5 | Adăugați dispozitiv                  | DA       | Dispozitivul înregistrat va<br>rămâne.           |

**Notă:** Dacă ați înregistrat contul și dispozitivul anterior, când reinstalați aplicația și accesați contul din nou, dispozitivul adăugat va rămâne.

# DESCĂRCAȚI ȘI INSTALAȚI APLICAȚIA

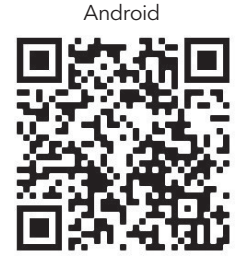

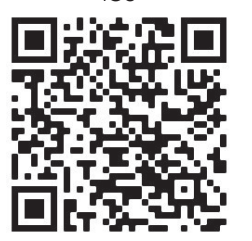

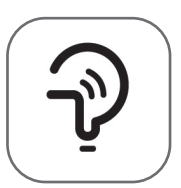

RO

Tesla Smart

Pentru Android

Metoda 1: Scanați codul QR cu un scaner de browser, descărcați și instalați aplicația.
 Metoda 2: Deschideți Google "Play Store" pe smartphone și căutați "Tesla Smart", descărcați și instalați aplicația.

### Pentru IOS

Metoda 1: Scanați codul QR și urmați sfaturile pentru a intra în "AppStore", descărcați și instalați APP. Metoda 2: Deschideți Apple "AppStore" pe smartphone și căutați "Tesla Smart Things", descărcați și instalați APP.

**Notă:** Vă rugăm să activați permisiunile Stocare/Locație/Cameră pentru această aplicație în timpul instalării. În caz contrar, va avea unele probleme la funcționare.

# ÎNREGISTRARE

- 1. Dacă nu aveți un cont, vă rugăm să apăsați butonul "Înregistrare".
- 2. Citiți Politica de confidențialitate și apăsați "De acord".

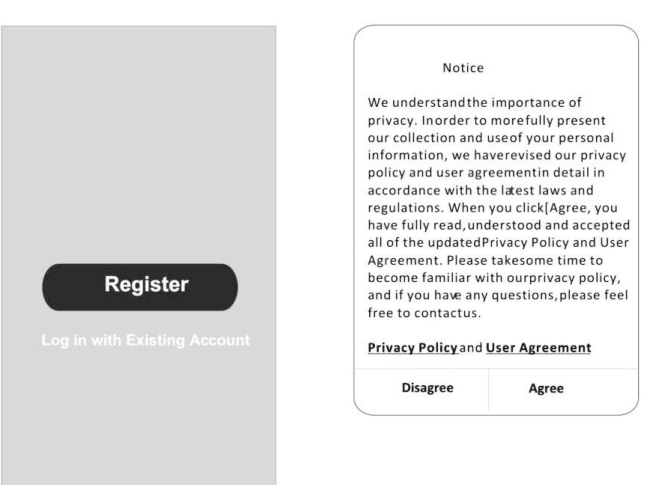

# AUTENTIFICARE

- 1. Apăsați "Conectați-vă cu un cont existent".
- 2. Introduceți numele de utilizator și parola contului înregistrat.
- 3. Apăsați butonul "Conectați-vă".

| *****                    | X                        |
|--------------------------|--------------------------|
| Obtain verificati        | on code                  |
|                          |                          |
| I Agree User agreement a | nd <u>Privacy Policy</u> |
|                          |                          |
|                          |                          |

| Country Cho | oosed  |
|-------------|--------|
| Search      |        |
| А           |        |
| Afghanistan |        |
| Albania     |        |
| Algeria     |        |
| Angola      |        |
| Argentina   |        |
| Armenia     |        |
| Australia   | Y<br>Z |

# ÎNREGISTRARE

- 1. Introduceți codul de verificare primit prin e-mail.
- 2. Setați parola cu 6-20 de caractere, inclusiv caractere și numere.
- 3. Apăsați "Terminat".

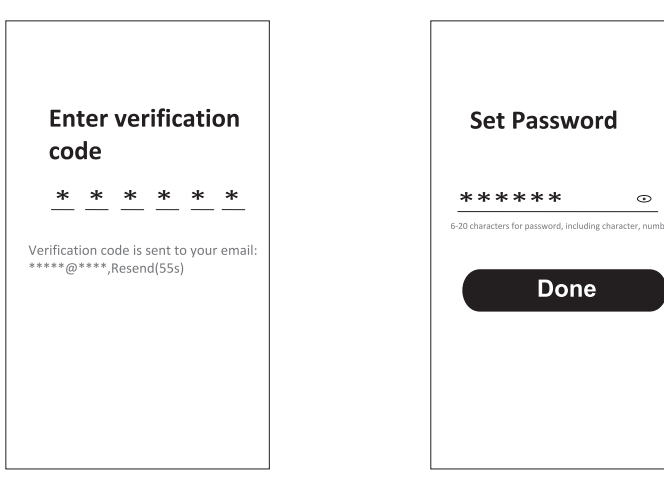

## **AUTENTIFICARE**

- 1. Apăsați "Conectați-vă cu contul existent".
- 2. Introduceți numele de utilizator și parola contului înregistrat.
- 3. Apăsați butonul "Log in".

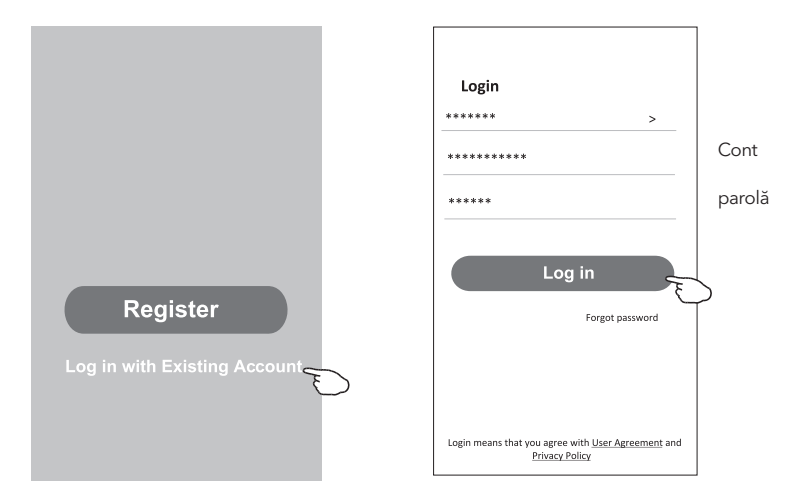

### Ați uitat parola?

#### Dacă ați uitat parola sau doriți să o resetați, urmați acești pași:

- 1. Apăsați "Parola uitată".
- 2. Introduceți numele de utilizator al contului (adresa de e-mail) și apăsați butonul "Obține codul de verificare".

<

**Enter verification** 

- 3. Introduceți codul de verificare primit prin e-mail.
- 4. Setați noua parolă și atingeți butonul "Terminat".

|                                                           |                 |           | co          | de         |          |           |             |           |
|-----------------------------------------------------------|-----------------|-----------|-------------|------------|----------|-----------|-------------|-----------|
| Login                                                     | Forgot passw    | ord       | *           | *          | *        | *         | *           | *         |
| ******* >                                                 | *****           | >         | Manifiant   |            |          |           |             |           |
| Email address                                             | ********        | X         | *******     | :****      | Reser    | nd(55s    | o you<br>;) | remai     |
| Password                                                  |                 |           | <           |            |          |           |             |           |
|                                                           | Obtain verifica | tion code |             |            |          |           |             |           |
| Log in                                                    |                 |           | Se          | t P        | ass      | wo        | rd          |           |
| Forgot password                                           |                 |           | **          | **         | **       |           |             | •         |
|                                                           |                 |           | 6-20 charac | ters for p | assword, | includinj | g characte  | er, numbe |
| Login means that you agree with <u>User Agreement</u> and |                 |           |             |            | Do       | ne        |             |           |
| Privacy Policy                                            |                 |           |             |            |          |           |             |           |

### MOD AP

- 1. Porniți unitatea interioară
- 2. Faceți clic pe "+" în colțul din dreapta sus al ecranului de pornire.
- 3. Selectați "Electrocasnice mari"
- 4. Atingeți sigla "Aer condiționat (Wi-Fi)".
- 5. Conectați-vă la rețeaua Wi-Fi
- 6. Urmați comentariile de pe ecran pentru a reseta modulul Wi-Fi - Pentru modemul seria F se resetează apăsând butonul "SĂNĂTATE" de 8 ori de pe telecomandă, în decurs de 10 secunde - Pentru modemul din seria Q se resetează apăsând "[Răcire] și [+] simultan timp de 3 secunde Un semnal sonor va anunta că modemul a fost resetat cu succes
- 7. Verificați "Confirmați că dispozitivul este resetat" și atingeți "Următorul"
- 8. În colțul din dreapta sus, schimbați metoda de conectare la "Mod AP" și atingeți "Următorul"
- 9. Introduceți parola rețelei Wi-Fi la care este conectat smartphone-ul dvs., apoi atingeți "Next"
- 10. Urmați instrucțiunile și conectați-vă la hotspot-ul AC "SmartLifeXXXX"
- 11. Puteți vedea rata procentuală a procesului de conectare, în timp real.

| <                                         | Add Manually Auto Scan 🕀                                                               | Cancel                                                                                                    | Cancel EZ Mode =                                                                                                    | Cancel AP Mode ==                                                                                         |
|-------------------------------------------|----------------------------------------------------------------------------------------|----------------------------------------------------------------------------------------------------|----------------------------------------------------------------------------------------------------|----------------------------------------------------------------------------------------------------|
| Electrical<br>Lighting                    | Air Conditioning                                                                       | Select 2.4 GHz Wi-Fi<br>Network and enter password.<br>If your WFFI is 50Hz please set it to be<br>2 GHZ company reating antibod | Reset the device first.<br>Power on the device and confirm that the<br>indicator is blinking rapidly.<br>Note: please complete the network | Reset the de EZ Mode Defaut<br>Please power on<br>the indicator is bi<br>Note: please pombere une network |
| Sensors<br>Large<br>Home Ap               | (BLE+Wi-Fi) (Wi-Fi) (Zigbre)                                                           | Look L. Common roads stating memory                                                                                              | distribution within 3 minutes after resetting the device.                                                                                  | distribution within 3 minutes after resetting the device.                                                 |
| Small<br>Home Ap                          | Air Portable Air Air<br>Conditioner Conditioner Conditioner<br>(NB4oT) (Wi-Fi) (Wi-Fi) | x orth block                                                                                                    |                                                                                                    |                                                                                                    |
| Appliances<br>Exercise &<br>Health        | Refrigerator Refrigerator Refrigerator                                                 | (î =                                                                                                    | Perform net pairing as prompted, >                                                                                                    | Perform net pairing as prompted                                                                           |
| Security &<br>Video Sur<br>Gateway        | Water Heater                                                                           | ۵ ۵                                                                                                    |                                                                                                    |                                                                                                    |
| Control                                   | Water Heater Gas Water<br>(BLE+W-Fi) (W-Fi) Heater<br>(BLE+W-Fi)                       | Next                                                                                                    | Confirm the indicator is blinking rapidly.                                                                                                 | Confirm the indicator is blinking slowly.                                                                 |
| Entertainm<br>ent<br>Industry &           | Gas Water Solar water<br>Heater heater (Wi-Fi) (Wi-Fi)                                 |                                                                                                    |                                                                                                    |                                                                                                    |
| Agnoutture                                |                                                                                        |                                                                                                    |                                                                                                    |                                                                                                    |
| Cancel                                    |                                                                                        | Cancel                                                                                                    | Cancel                                                                                                    | Done                                                                                                    |
| Conne<br>the der<br>1. Please<br>shown be | ct your mobile phone to<br>vice's hotspot<br>connect your phone to the hotspot<br>atow | Adding device<br>Ensure that the device is powered on.                                                                           | Adding device<br>Ensure that the Wi-Fi signal is good.                                                                                     | Added successfully<br>Tesla AC<br>Device added successfully                                               |
| ✓ Sn                                      | narsLife XXXX 👻 🗊                                                                      |                                                                                                    |                                                                                                    |                                                                                                    |
| 2. Return<br>devices                      | to this app and continue adding                                                        | Q                                                                                                    |                                                                                                    |                                                                                                    |
|                                           |                                                                                        | 01:57                                                                                                    | 01:36                                                                                                    |                                                                                                    |
|                                           |                                                                                        | @C                                                                                                    | <b>00</b>                                                                                                    |                                                                                                    |

# CONTROL APARAT AER CONDIȚIONAT

Ecranul de control al dispozitivului va apărea automat după adăugarea dispozitivului. Ecranul de control al dispozitivului va apărea manual atingând numele dispozitivului pe ecranul de pornire.

|          |                                                                                                    | ۲                      |        | Đ        |                                                                                                    |                                    |
|----------|----------------------------------------------------------------------------------------------------|------------------------|--------|----------|----------------------------------------------------------------------------------------------------|------------------------------------|
|          |                                                                                                    | - Tesl                 | a AC   |          |                                                                                                    |                                    |
|          |                                                                                                    | Tesl                   | a Air6 |          |                                                                                                    |                                    |
|          |                                                                                                    | Tesl                   | a Air3 |          |                                                                                                    |                                    |
|          |                                                                                                    |                        |        |          |                                                                                                    |                                    |
|          |                                                                                                    |                        |        |          |                                                                                                    |                                    |
|          |                                                                                                    |                        |        |          |                                                                                                    |                                    |
|          |                                                                                                    | Â                      | ¢      | ¢.       |                                                                                                    |                                    |
|          |                                                                                                    | Norma                  | - Ema- | 83%.     |                                                                                                    |                                    |
|          |                                                                                                    |                        |        |          |                                                                                                    |                                    |
| ÷        | Tesla AC                                                                                                    | ×                      |        | ÷        |                                                                                                    |                                    |
| ÷        | Tesla AC<br>Room temp: 23°C                                                                                                    | Z                      |        | ÷        | Tesla AC<br>Room temp: 20°C                                                                                                    |                                    |
| ÷        | Tesla AC<br>Room temp: 28°C<br>266°C                                                                                            | Z                      |        | ¢        | Tesla AC<br>Room temp: 20°C<br>26°C                                                                                                    |                                    |
| ÷        | Tesla AC<br>Room temp: 250<br>26°                                                                                               | Z                      |        | ÷        | Tasla AC<br>Room temp: 200<br>2 6°<br>x0                                                                                                    | 2                                  |
| ←<br>cea | Tesla AC<br>Room temp: 270<br>2 2 6 °C<br>• C • C • C • C • C<br>• C • C • C • C •                                              | Z<br>Senedule          |        | €<br>Nor | Tesla AC<br>Room temp: 300<br>2 6°<br>0 0° 0 0 00<br>AC                                                                                                    | Z<br>Scorduler                     |
| ¢        | Testa AC<br>Room temp: 270<br>2 6 °<br>• • • • • • • • • • • • • • • • • • •                                                    | Z<br>Somethe           |        | ¢        | Tasla AC<br>Room temp:::to:<br>2 6°<br>Control Control Contr | L<br>Scredute -                    |
| ←<br>End | Tesla AC<br>Room temp: 250<br>2 2 6°C<br>C<br>C<br>C<br>C<br>C<br>C<br>C<br>C<br>C<br>C<br>C<br>C<br>C<br>C<br>C<br>C<br>C<br>C | Z<br>Sometic<br>Fundar |        | ←<br>Ker | Tesla AC<br>Romitens: 200<br>2 6<br>0 0<br>0 0<br>0 0<br>0 0<br>0 0<br>0 0<br>0 0<br>0                                                                                                    | Constant<br>Nonestant<br>Screenter |

### SPECIFIKACIJA WI-FI MODULA I UPUTSTVO ZA RAD

- 1. Minimalne specifikacije za pametan telefon: Android verzija 5.0 ili novija iOS verzija 9.0 ili novija
- 2. Osnovni parametri za Wi-Fi modul

| Parametri                       | Detalji                                                                        |
|---------------------------------|--------------------------------------------------------------------------------|
| Frekvencija mreže               | 2.400 - 2.4835 GHz                                                             |
| Standardi WLAN                  | IEEE 802.11 b/g/n<br>(kanali 1-14, kanali 1-13 za EU/AU, kanali 1-11 za US/CA) |
| Podrška za protokolsku jedinicu | IPv4/TCP/UDP/HTTPS/TLS/DNS                                                     |
| Podrška za bezbednost           | WEP/WPA/WPA2/AES128                                                            |
| Podrška za mrežni tip           | STA/AP/STA+AP                                                                  |
| Maks. RF snaga                  | 18.5 dbm                                                                       |
| Bluetooth frekvencija           | 2.402 - 2.480 GHz                                                              |
| Bluetooth RF snaga              | 9 dbm                                                                          |

3. Uputstvo za rad: Molimo koristite jednostavna uputstva u nastavku kao referencu.

| Operativni koraci | Operativne stavke                      | Novi nalog | Ponovna instalacija aplikacije<br>(registrovana ranije) |
|-------------------|----------------------------------------|------------|---------------------------------------------------------|
| Korak 1           | Preuzmite i instalirajte<br>aplikaciju | DA         | DA                                                      |
| Korak 2           | Aktivirajte aplikaciju                 | DA         | DA                                                      |
| Korak 3           | Registracija naloga                    | DA         | NE                                                      |
| Korak 4           | Prijavite se                           | DA         | DA                                                      |
| Korak 5           | Dodajte uređaj za kontrolu             | DA         | Registrovani uređaj će ostati                           |

**Napomena:** Ako ste registrovali nalog i dodali uređaj prethodno, kada ponovo instalirate aplikaciju i prijavite se, dodati uređaj će ostati.

# PREUZMITE I INSTALIRAJTE APLIKACIJU

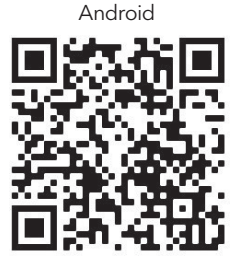

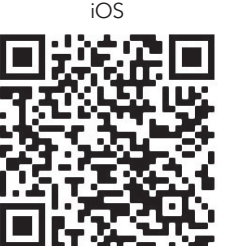

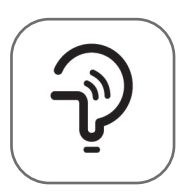

Tesla Smart

### Za Android pametne telefone

Metod 1: Skrenirajte QR kod pomoću skenera u pretraživaču, preuzmite i instalirajte aplikaciju. Metod 2: Otvorite Google "Play Store" na svom pametnom telefonu i pretražite "Tesla Smart", preuzmite i instalirajte aplikaciju.

### Za IOS pametne telefone

- Metod 1: Skrenirajte QR kod i pratite uputstva da biste otvorili "AppStore", preuzeli i instalirali aplikaciju.
- Metod 2: Otvorite Apple "AppStore" na svom pametnom telefonu i pretražite "Tesla Smart Things", preuzmite i instalirajte aplikaciju.

**Napomena:** Molimo vas da omogućite dozvole za Skladište/Lokaciju/Kameru za ovu aplikaciju tokom instalacije. U suprotnom, mogu nastati problemi tokom rada.

### REGISTRACIJA

- 1. Ako nemate nalog, dodirnite dugme "Registruj se".
- 2. Pročitajte Politiku privatnosti i dodirnite "Prihvatam".

| <b>Register</b><br>Log in with Existing Account | Notice<br>We understandthe<br>privacy. Inorder to<br>our collection and<br>information, we ha<br>policy and user agr<br>accordance with th<br>regulations. When<br>have fully read, und<br>all of the updated<br>Agreement. Please<br>become familiar w<br>and if you have any<br>free to contactus.<br><b>Privacy Policy</b> and | importance of<br>morefully present<br>useof your personal<br>werevised our privacy<br>eementin detail in<br>the latest laws and<br>you click[Agree, you<br>derstood and accepted<br>Privacy Policy and User<br>takesome time to<br>ith ourprivacy policy,<br>questions, please feel<br>User Agreement |
|-------------------------------------------------|----------------------------------------------------------------------------------------------------|----------------------------------------------------------------------------------------------------|
|                                                 | Disagree                                                                                                    | Agree                                                                                                    |

### PRIJAVA

- 1. Dodirnite "Prijavite se sa postojećim nalogom".
- 2. Unesite korisničko ime i lozinku za registrovani nalog.
- 3. Dodirnite dugme "Prijavi se".

|                        | >                    |
|------------------------|----------------------|
| *****                  | х                    |
| Obtain verifica        | tion code            |
|                        |                      |
| I Agree User agreement | t and Privacy Policy |
|                        |                      |
|                        |                      |

| Country Choosed |        |  |
|-----------------|--------|--|
| Search          |        |  |
| A               |        |  |
| Afghanistan     |        |  |
| Albania         |        |  |
| Algeria         |        |  |
| Angola          |        |  |
| Argentina       |        |  |
| Armenia         |        |  |
| Australia       | ¥<br>Z |  |

### REGISTRACIJA

- 1. Unesite verifikacioni kod koji ste primili putem e-pošte.
- 2. Postavite lozinku od 6-20 karaktera, uključujući slova i brojeve.
- 3. Dodirnite "Završeno".

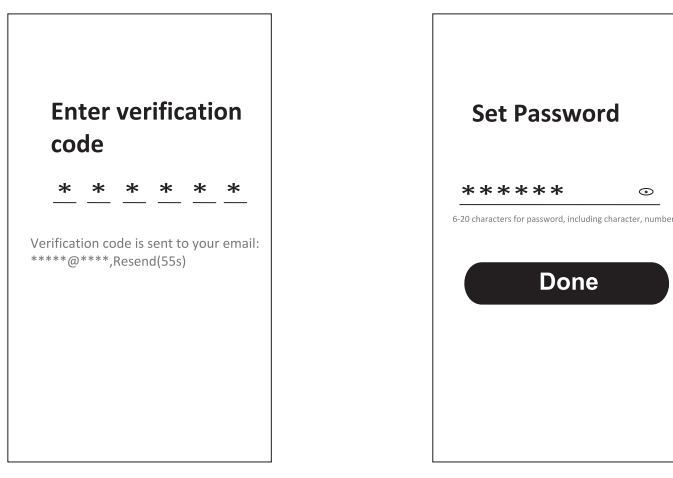

### PRIJAVA

- 1. Dodirnite "Prijavite se sa postojećim nalogom".
- 2. Unesite korisničko ime i lozinku za registrovani nalog.
- 3. Dodirnite dugme "Prijavi se".

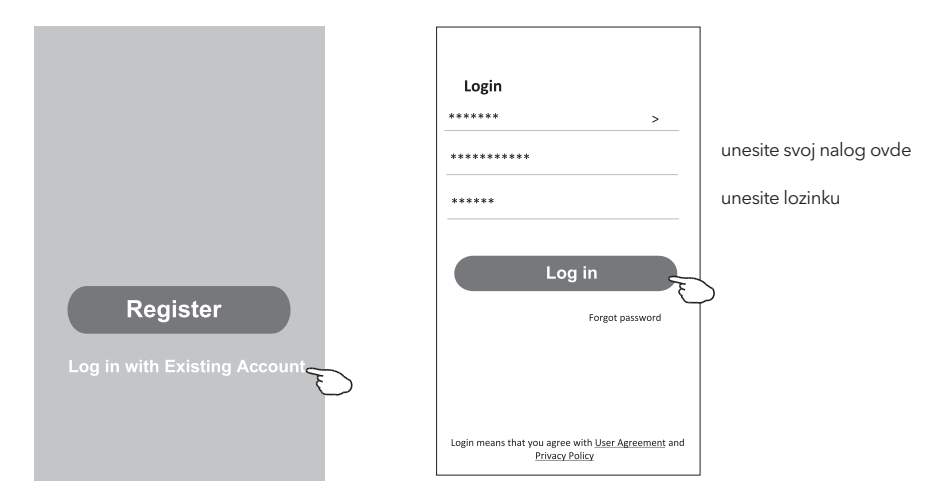

### Zaboravljena lozinka

#### Ako ste zaboravili lozinku ili želite da resetujete lozinku, pratite ove korake:

- 1. Dodirnite "Zaboravljena lozinka".
- 2. Unesite korisničko ime (e-mail adresu) i dodirnite dugme "Dobijte verifikacioni kod".

<

Enter verification

- 3. Unesite verifikacioni kod koji ste primili putem e-pošte.
- 4. Postavite novu lozinku i dodirnite dugme "Završeno".

|                                                                                    |                          | code                                                      |
|------------------------------------------------------------------------------------|--------------------------|-----------------------------------------------------------|
| Login                                                                              | Forgot password          | * * * * * *                                               |
| ****** >                                                                           | ***** >                  | Verification code is sent to your email                   |
| Email address                                                                      | ******* X                | **************************************                    |
| Password                                                                           | Obtain verification code | <del>&lt;</del>                                           |
| Log in                                                                             |                          | Set Password                                              |
| Forgot password                                                                    |                          | ***** •                                                   |
|                                                                                    |                          | 6-20 characters for password, including character, number |
| Login means that you agree with <u>User Agreement</u> and<br><u>Privacy Policy</u> |                          | Done                                                      |

# AP NAČIN

- 1. Uključite unutrašnju jedinicu.
- 2. Kliknite na "+" u gornjem desnom uglu početnog ekrana.
- 3. Izaberite "Veliki kućni aparati".
- 4. Dodirnite logo "Klima uređaj (Wi-Fi)".
- 5. Povežite se na Wi-Fi mrežu.
- 6. Pratite uputstva na ekranu da biste resetovali Wi-Fi modul:

- Za F seriju, resetovanje se vrši pritiskanjem dugmeta "HEALTH" 8 puta na daljinskom upravljaču, u roku od 10 sekundi.

- Za Q seriju, resetovanje se vrši pritiskanjem dugmadi "[Hlađenje] i [+] istovremeno na 3 sekunde. Zvuk signalizuje da je modem uspešno resetovan. Označite "Potvrdite da je uređaj resetovan" i dodirnite "Dalje".

- 7. U gornjem desnom uglu promenite metod povezivanja na "AP način" i dodirnite "Dalje".
- 8. Unesite lozinku za Wi-Fi mrežu na koju je vaš pametan telefon povezan, zatim dodirnite "Dalje".
- 9. Pratite uputstva i povežite se na hotspot klima uređaja "SmartLifeXXXX".
- 10. Možete pratiti procenat napretka povezivanja u realnom vremenu.

| < .                                                                                                    | Add Manually Auto Scan 🕀                                                                                                    | Cancel                                                                                                    | Cancel EZ Mode =                                                                                                    | Cancel AP Mode ==                                                                                                    |
|----------------------------------------------------------------------------------------------------|----------------------------------------------------------------------------------------------------|----------------------------------------------------------------------------------------------------|----------------------------------------------------------------------------------------------------|----------------------------------------------------------------------------------------------------|
| Electrical<br>Lighting<br>Sensors                                                                         | Air Conditioning                                                                                                    | Select 2.4 GHz Wi-Fi<br>Network and enter password.<br>If your W-Fi is 5GHz, please set it to be<br>2.4GHz. Common route setting method | Reset the device first.<br>Power on the device and confirm that the<br>indicator is binking rapidly.<br>Note: please complete the network<br>distribution within a minutes after resetting<br>the device. | Reset the de EZ Mode Defaut<br>Please power on AP Mode<br>the midicator is bit<br>Note: please ordingers are network<br>distribution within 2 minutes after resetting<br>the denice |
| Large<br>Home Ap<br>Small<br>Home Ap<br>Kitchen<br>Appliances<br>Exercise &<br>Health                     | A Conditioner Conditioner Cond                                                                                                    | **** ***<br>* ## 1409 ***<br>***                                                                                                    | Perform net pairing as prompted.                                                                                                    | Perform het pairing as plangind                                                                                                    |
| Security &<br>Video Sur<br>Gateway<br>Control<br>Energy<br>Entertainm<br>ent<br>Industry &<br>Agriculture | Water Heater<br>Weber Hoster<br>WELE-WWF9<br>GLE-WWF9<br>GLE-WWF | A (b)<br>Next                                                                                                    | Confirm the indicator is blinking rapidly.                                                                                                    | Confirm the indicator is blinking                                                                                                    |
| Cancel                                                                                                    |                                                                                                    | Cancel                                                                                                    | Canaal                                                                                                    | Done                                                                                                    |
| Conne<br>the der                                                                                          | ct your mobile phone to                                                                                                    | Gaicer                                                                                                    | Californ                                                                                                    |                                                                                                    |
| <<br>Sn                                                                                                   | vice's hotspot<br>connect your phone to the hotspot<br>low<br>WILAN<br>matriUfe XXXX T                                                                                                    | Adding device<br>Ensure that the device is powered on.                                                                                  | Adding device<br>Ensure that the WiFi signal is good.                                                                                                    | Added successfully                                                                                                    |
| 2. Return<br>devices                                                                                      | Vice's hotspot<br>competitioner to the hotspot<br>form                                                                                                    | Ading device<br>Ensure that the slowest a powered on:                                                                                   | Adding device<br>Ensure that the W-Fi signal is good.                                                                                                    | Added successfully                                                                                                    |

48

### KONTROLA KLIMA UREĐAJA

Ekran za kontrolu uređaja će se automatski pojaviti nakon dodavanja uređaja. Ekran za kontrolu uređaja će se pojaviti ručno dodirivanjem imena uređaja na početnom ekranu.

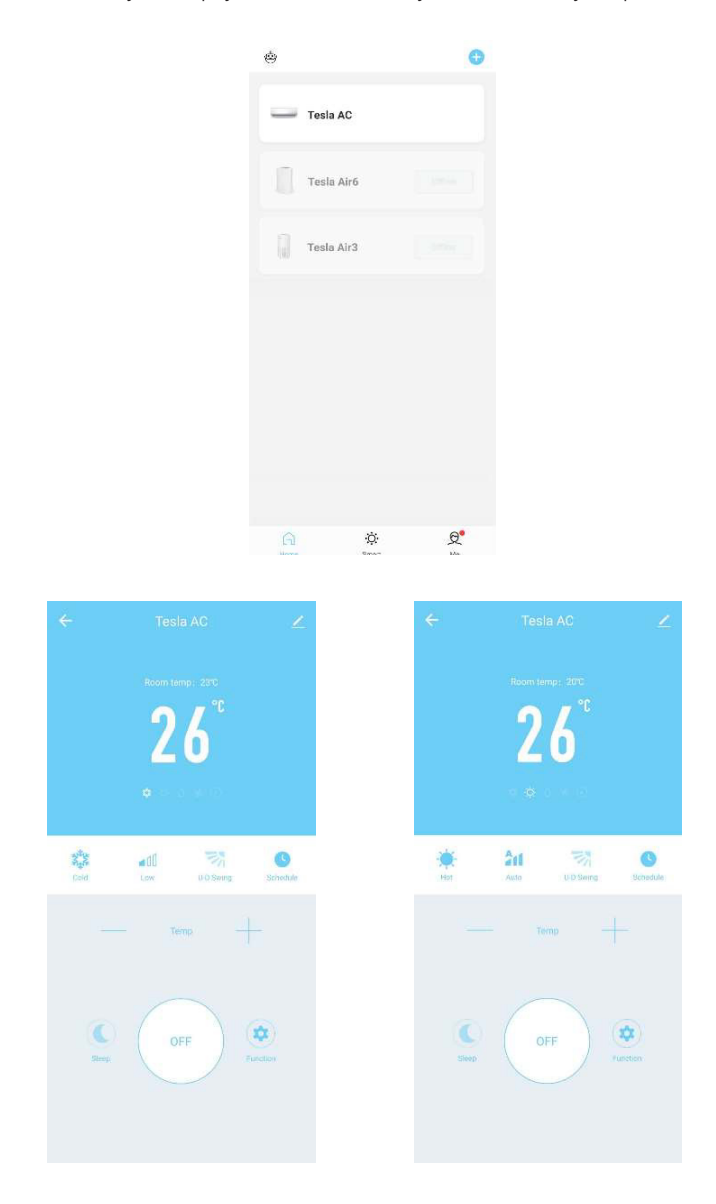

### SPECIFIKACIJA MODULA WI-FI IN NAVODILA ZA DELOVANJE

- 1. Minimalne specifikacije pametnega telefona: Različica sistema Android 5.0 ali novejša Različica sistema IOS 9.0 ali novejša
- 2. Osnovni parametri za modul Wi-Fi

| Parametri                   | Podrobnosti                                                                     |
|-----------------------------|---------------------------------------------------------------------------------|
| Omrežna frekvenca           | 2.400 - 2.4835 GHz                                                              |
| Standardi WLAN              | IEEE 802.11 b/g/n<br>(kanali 1-14, kanali 1-13 za EU/AU, kanali 1-11 za ZDA/CA) |
| Podpora za sklad protokolov | IPv4/TCP/UDP/HTTPS/TLS/DNS                                                      |
| Varnostna podpora           | WEP/WPA/WPA2/AES128                                                             |
| Podpora za tip omrežja      | STA/AP/STA+AP                                                                   |
| Največ. RF moč              | 18.5 dbm                                                                        |
| Frekvenca modrega zoba      | 2.402 - 2.480 GHz                                                               |
| Moč modrega zoba RF         | 9 dbm                                                                           |

3. Navodila za uporabo. Kot referenco uporabite preprosta navodila v nadaljevanju.

| Koraki delovanja | Operativni elementi                  | Nov račun | Ponovna namestitev<br>programa APP<br>(registriranega pred tem) |
|------------------|--------------------------------------|-----------|-----------------------------------------------------------------|
| Korak 1          | Prenesite in namestite<br>aplikacijo | DA        | DA                                                              |
| Korak 2          | Aktivacija APP                       | DA        | DA                                                              |
| Korak 3          | Registracija računa                  | DA        | NE                                                              |
| Korak 4          | Prijava                              | DA        | DA                                                              |
| Korak 5          | Dodajanje naprave v<br>nadzor        | DA        | Registrirana naprava bo<br>ostala                               |

**Opomba:** Če ste pred tem registrirali račun in dodali napravo, bo dodana naprava ostala, ko ponovno namestite aplikacijo APP in se prijavite.

# PRENESITE IN NAMESTITE APLIKACIJO

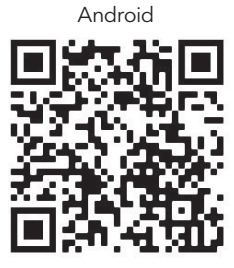

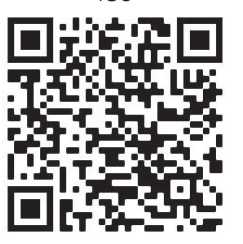

iOS

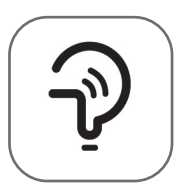

Tesla Smart

Za pametne telefone Android

Način 1: Z optičnim bralnikom v brskalniku preberite kodo QR, prenesite in namestite aplikacijo APP.
 Način 2: Na pametnem telefonu odprite Google "Play Store" in poiščite "Tesla Smart", prenesite in namestite aplikacijo.

### Za pametne telefone IOS

- **Način 1:** Prosimo, poskenirajte kodo QR in sledite nasvetom, da pridete v "AppStore", prenesite in namestite APP.
- Način 2: V pametnem telefonu odprite aplikacijo Apple "AppStore" in poiščite "Tesla Smart Things" ter prenesite in namestite aplikacijo.

**Opomba:** Med namestitvijo omogočite dovoljenja za shranjevanje/lokacijo/kamero za to aplikacijo APP. V nasprotnem primeru bo imela nekaj težav pri delovanju.

### REGISTRACIJA

- 1. Če nimate računa, tapnite gumb "Registracija".
- 2. Preberite Pravilnik o zasebnosti in tapnite "Strinjam se".

| Register<br>Log in with Existing Account | Notice<br>We understandthe<br>privacy. Inorder to<br>our collection and<br>information, we ha<br>policy and user agr<br>accordance with th<br>regulations. When<br>have fully read, und<br>all of the updated<br>Agreement. Please<br>become familiar w<br>and if you have any<br>free to contactus.<br><b>Privacy Policy</b> and | importance of<br>morefully present<br>useof your personal<br>verevised our privacy<br>eementin detail in<br>e latest laws and<br>you click[Agree, you<br>ferstood and accepted<br>rivacy Policy and User<br>takesome time to<br>th ourprivacy policy,<br>questions, please feel |
|------------------------------------------|----------------------------------------------------------------------------------------------------|----------------------------------------------------------------------------------------------------|
|                                          | Disagree                                                                                                    | Agree                                                                                                    |

### PRIJAVA

- 1. Tapnite "Prijavite se z obstoječim računom".
- 2. Vnesite uporabniško ime in geslo za registrirani račun.
- 3. Tapnite gumb "Prijavite se".

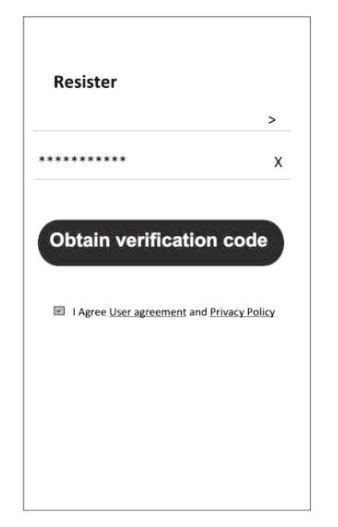

| Country Choosed |   |  |  |
|-----------------|---|--|--|
| Search          |   |  |  |
| A               |   |  |  |
| Afghanistan     |   |  |  |
| Albania         |   |  |  |
| Algeria         |   |  |  |
| Angola          |   |  |  |
| Argentina       |   |  |  |
| Armenia         |   |  |  |
| Australia       | 1 |  |  |

### REGISTRACIJA

- 1. Vnesite kodo za preverjanje, ki ste jo prejeli po e-pošti.
- 2. Nastavite geslo s 6-20 znaki, vključno z znaki in številkami.
- 3. Tapnite "Končano".

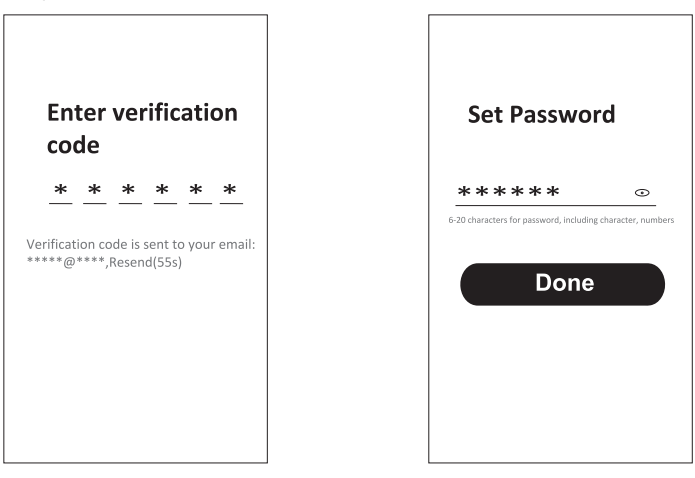

### PRIJAVA

- 1. Tapnite "Prijava z obstoječim računom".
- 2. Vnesite uporabniško ime in geslo za registrirani račun.
- 3. Tapnite gumb "Prijava".

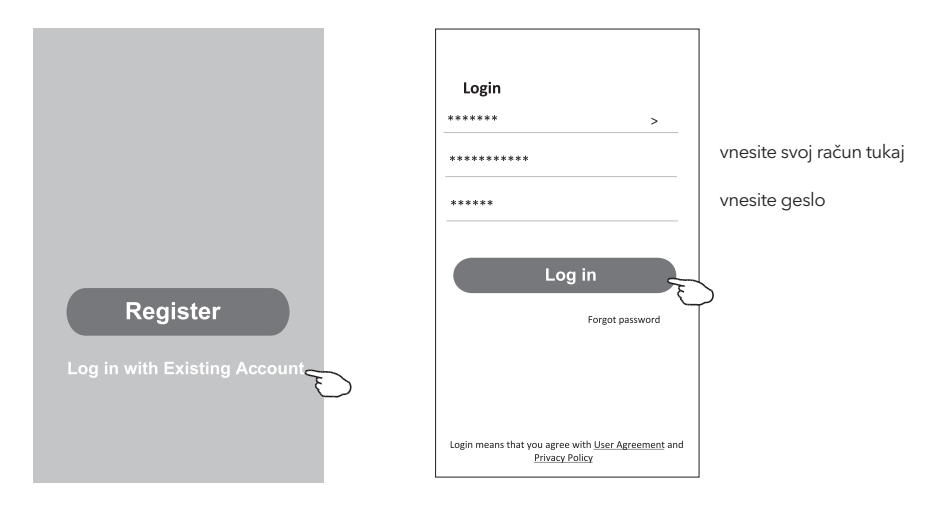

### Pozabljeno geslo

#### Če ste geslo pozabili ali ga želite ponastaviti, sledite naslednjim korakom:

- 1. Tapnite "Pozabljeno geslo".
- 2. Vnesite uporabniško ime računa (e-poštni naslov) in tapnite gumb "Pridobi kodo za preverjanje".

<

Enter verification

- 3. Vnesite kodo za preverjanje, ki ste jo prejeli po e-pošti.
- 4. Nastavite novo geslo in tapnite gumb "Done".

|                                                                                    |                          | code                                                      |
|------------------------------------------------------------------------------------|--------------------------|-----------------------------------------------------------|
| Login                                                                              | Forgot password          | * * * * * *                                               |
| ****** >                                                                           | ***** >                  | Varification code is cont to your amail                   |
| Email address                                                                      | ***** X                  | *****************,Resend(55s)                             |
| Password                                                                           | Obtain verification code | ÷                                                         |
| Log in                                                                             |                          | Set Password                                              |
| Forgot password                                                                    |                          | ***** •                                                   |
|                                                                                    |                          | 6-20 characters for password, including character, number |
|                                                                                    |                          |                                                           |
| Login means that you agree with <u>User Agreement</u> and<br><u>Privacy Policy</u> |                          | Done                                                      |

# NAČIN AP

- 1. Vklop notranje enote
- 2. Kliknite "+" v zgornjem desnem kotu začetnega zaslona
- 3. Izberite "Veliki gospodinjski aparati".
- 4. Tapnite logotip "Klimatska naprava (Wi-Fi)".
- 5. Povezovanje z omrežjem Wi Fi
- 6. Za ponastavitev modula Wi-Fi sledite navodilom na zaslonu

- Modem serije F ponastavite tako, da v 10 sekundah 8-krat pritisnete gumb "ZDRAVJE" na daljinskem upravljalniku.

- Modem serije Q ponastavite tako, da za 3 sekunde hkrati pritisnete "[Cooling] in [+]. Zvočni signal bo sporočil, da je bil modem uspešno ponastavljen Preverite "Confirm the device is reset" in tapnite "Next".

- 7. V zgornjem desnem kotu spremenite način povezave v "AP mode" in tapnite "Next".
- 8. Vnesite geslo omrežja Wi-Fi, s katerim je povezan vaš pametni telefon, in tapnite "Naprej".
- 9. Sledite navodilom in se povežite z AC-točko "SmartLifeXXXX".
- 10. V realnem času si lahko ogledate odstotek procesa povezovanja.

| <                                                                                                    | Add Manually Auto                                                                                                    | Scan 🕀                         | Cancel                                                                                                    | Cancel EZ Mode =                                                                                                    | Cancel AP Mode ==                                                                                 |
|----------------------------------------------------------------------------------------------------|----------------------------------------------------------------------------------------------------|--------------------------------|----------------------------------------------------------------------------------------------------|----------------------------------------------------------------------------------------------------|---------------------------------------------------------------------------------------------------|
| Electrical                                                                                                    | Air Conditionin                                                                                                    | 9                              | Select 2.4 GHz Wi-Fi                                                                                                    | Reset the device first.                                                                                                    | Reset the de                                                                                      |
| Lighting                                                                                                    |                                                                                                    |                                | Network and enter password.                                                                                                    | Power on the device and confirm that the                                                                                                    | Please power on AP Mode                                                                           |
| Sensors                                                                                                    | Air Air<br>Conditioner Conditioner<br>(BLE+Wi-Fi) (Wi-Fi)                                                                                                    | Air<br>Conditioner<br>(Zigbee) | If your Wi-H is SGHz, please set it to be<br>2.4GHz. Common router setting method                                                                                                    | Note: please complete the network<br>distribution within 3 minutes after resetting<br>the device.                                                                                                    | Note: please complete the network<br>distribution within 3 minutes after resetting<br>the device. |
| Large<br>Home Ap                                                                                                    | Air Portable Air                                                                                                    | Air                            | X 10.4: 10x                                                                                                    |                                                                                                    |                                                                                                   |
| Small<br>Home Ap                                                                                                    | Conditioner Conditioner<br>(NB-IoT) (Wi-Fi)                                                                                                    | Conditioner<br>(Wi-Fi)         | ✓ WH-2.40hz + + ⊕                                                                                                    |                                                                                                    |                                                                                                   |
| Kitchen<br>Appliances                                                                                                    | Refrigerator                                                                                                    |                                |                                                                                                    |                                                                                                    |                                                                                                   |
| Exercise &<br>Health                                                                                                    | Refrigerator Refrigerator<br>(BLE+Wi-Fi) (Wi-Fi)                                                                                                    | Refrigerator<br>(BLE)          |                                                                                                    | Perform net pairing as prompted. >                                                                                                    | Perform net pairing as prompted.                                                                  |
| Security &<br>Video Sur                                                                                                    | Water Heate                                                                                                    |                                | A                                                                                                    |                                                                                                    |                                                                                                   |
| Gateway<br>Control                                                                                                    |                                                                                                    |                                |                                                                                                    |                                                                                                    |                                                                                                   |
| Energy                                                                                                    | (BLE+Wi-Fi) (Wi-Fi)                                                                                                    | Heater<br>(BLE+Wi-Fi)          | Next                                                                                                    | Confirm the indicator is blinking rapidly.                                                                                                    | Confirm the indicator is blinking slowly.                                                         |
| Entertainm<br>ent                                                                                                    | Gas Water Solar water                                                                                                    | Solar water                    |                                                                                                    |                                                                                                    | (                                                                                                 |
| Industry &                                                                                                    | Heater heater<br>(Wi-Fi) (BLE+Wi-Fi)                                                                                                    | (Wi-Fi)                        |                                                                                                    |                                                                                                    |                                                                                                   |
| Agriculture                                                                                                    |                                                                                                    |                                |                                                                                                    |                                                                                                    |                                                                                                   |
| Agricatore                                                                                                    |                                                                                                    |                                |                                                                                                    |                                                                                                    |                                                                                                   |
| Cancel                                                                                                    |                                                                                                    |                                | Cancel                                                                                                    | Cancel                                                                                                    | Done                                                                                              |
| Cancel<br>Conne<br>the de                                                                                                    | ct your mobile phon<br>vice's hotspot                                                                                                    | e to                           | Cancel Adding device                                                                                                    | Cancel Adding device                                                                                                    | Done<br>Added successfully                                                                        |
| Cancel<br>Conne<br>the de                                                                                                    | ict your mobile phon<br>vice's hotspot<br>roonnect your phone to the h<br>dow                                                                                                    | e to<br>Mapot                  | Cancel Adding device Ensure that the device is powered on.                                                                                                    | Cancel<br>Adding device<br>Ensure that the Wi-Fi signal is good.                                                                                                    | Done Added successfully Testa AC Descent address uncertaintie                                     |
| Cancel<br>Conne<br>the de<br>1. Picase<br>shown be                                                                                                    | ct your mobile phon<br>vice's hotspot<br>connect your phone to the b<br>drow                                                                                                    | e to<br>Mapat                  | Cancel Adding device Ensure that the device is powered on.                                                                                                    | Cancel<br>Adding device<br>Ensure that the Wi-Fi signal is good.                                                                                                    | Done Added successfully Testa AC Dence added successfully                                         |
| Cancel<br>Conne<br>the de<br>1. Please<br>shown bu                                                                                                    | ct your mobile phon<br>vice's hotspot<br>connect your phone to the b<br>drow<br>WELAN<br>mart UTe XXXX                                                                                                    | e to<br>xispat                 | Cancel Adding device Ensure that the device is powered on.                                                                                                    | Cancel<br>Adding device<br>Ensure that the WiFi signal is good.                                                                                                    | Done Added successfully Tasla AC &                                                                |
| Cancel<br>Connee<br>the de<br>1. Please<br>shown b                                                                                                    | ct your mobile phon<br>vice's hotspot<br>roomed your phone to the h<br>day<br>wellow<br>mariCle XXXX<br>* Topo taxes                                                                                                    | e to<br>htspat                 | Cancel Adding device Ensure that the device is powered on.                                                                                                    | Cancel<br>Adding device<br>Ensure that the WFI signal is good.                                                                                                    | Done Added successfully Tesla AC Device added successfully                                        |
| Cancel<br>Conne<br>the deal<br>shown bine<br>Shown bine<br>Shown bine | et your mobile phon<br>vice's hotspot<br>water of the set of the set<br>water of the set<br>mark (I-local)<br>" the set of the set<br>to the set of the set of the set<br>to the set of the set of the set of the set<br>the set of the set of the s                                                                                                    | e to<br>stspat                 | Cancel Adding device Ensure that the device is powered on.                                                                                                    | Cancel Adding device Ensure that the Wi-Fi signal is good.                                                                                                    | Done Added successfully Cretia AC Device added successfully                                       |
| Cancel<br>Conne<br>the de<br>1. Please<br>shown bi                                                                                                    | ct your mobile phon<br>vice's hotspot<br>annet your phone to she h<br>fetor<br>status<br>marticli # XXX<br>* Says taxes<br>* Says taxes<br>to this app and continue a                                                                                                    | e to<br>xtspot<br>()<br>deling | Cancel Adding device Ensure that the device is powered on.                                                                                                    | Cancel Adding device Ensure that the Wi-Fi signal is good.                                                                                                    | Done Added successfully Certica AC Device added successfully                                      |
| Cancel<br>Connee<br>the de<br>1. Piease<br>shown h                                                                                                    | ct your mobile phon<br>vice's hotspot<br>and the set of the set<br>and the set of the set<br>and the set of the set<br>'s Gastaneed's to this app and continue a                                                                                                    | e to<br>Atsport                | Cancel Adding device Ensure that the device a powered on.                                                                                                    | Cancel Adding device Ensure that the W-Fi signal is good.                                                                                                    | Done  Added successfully  Tests AC  Protice added successfully                                    |
| Cancel<br>Conne<br>1. Please<br>shown b<br>Shown b<br>2. Return<br>devices                                                                                                    | ct your mobile phon<br>vice's hotspot<br>roumet your phone to the h<br>down<br>ward. To Stock<br>mark. To Stock<br>* Saa burks<br>* Saa burks                                                                                                    | e to<br>stepor<br>()           | Cancel Adding device Ensure that the device is powered on                                                                                                    | Carcel<br>Adding device Ensure that the Wi-Fi signal is good.                                                                                                    | Done Added successfully Cerce added successfully Derice added successfully                        |
| Cancel<br>Connection<br>1. Please<br>shown in<br>Source State<br>2. Return<br>devices                                                                                                    | ct your mobile phon<br>vice's hotspot<br>water of the second second second second<br>water of the second second second second<br>second second second second second second second<br>second second second second second second second second<br>second second second second second second second second<br>second second second second second second second second<br>second second seco                                                                                                    | e to<br>disport                | Cancel  Adding device Ensure that the device is powered on.  In the device is powered on.  In                                                                                                    | Cancel Adding device Ensure that the Wi-Fi signal is good. 01.36                                                                                                    | Done<br>Added successfully<br>Testa AC<br>Device added successfully                               |
| Cancel<br>Concee<br>1. Please<br>shown in<br>Concee<br>2. Return<br>devices                                                                                                    | ct your mobile phon<br>vice's hotspot<br>www.example.com<br>www.example.com<br>www.example.com<br>results.com<br>results | e to<br>stoor<br>• ①           | Cancel<br>Adding device<br>There that the device is powered on<br>the device is powered on<br>the dev | Cancel<br>Adding device<br>Ensure that the Wi-Fi signal is good.<br>United States of Concentration of Concentration of Concentra | Done<br>Added successfully<br>Tetia AC<br>Device added successfully                               |

# UPRAVLJANJE KLIMATSKE NAPRAVE

Po dodajanju naprave se samodejno prikaže nadzorni zaslon naprave. Nadzorni zaslon naprave se prikaže ročno, tako da tapnete ime naprave na zaslonu Domov.

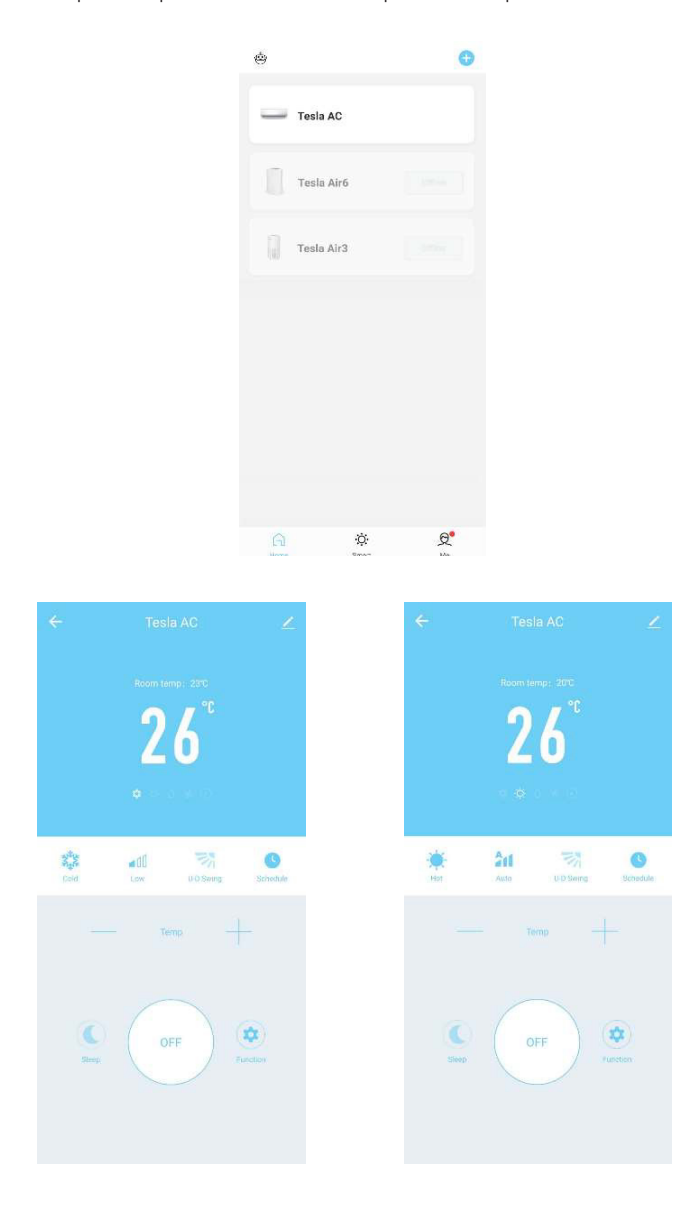

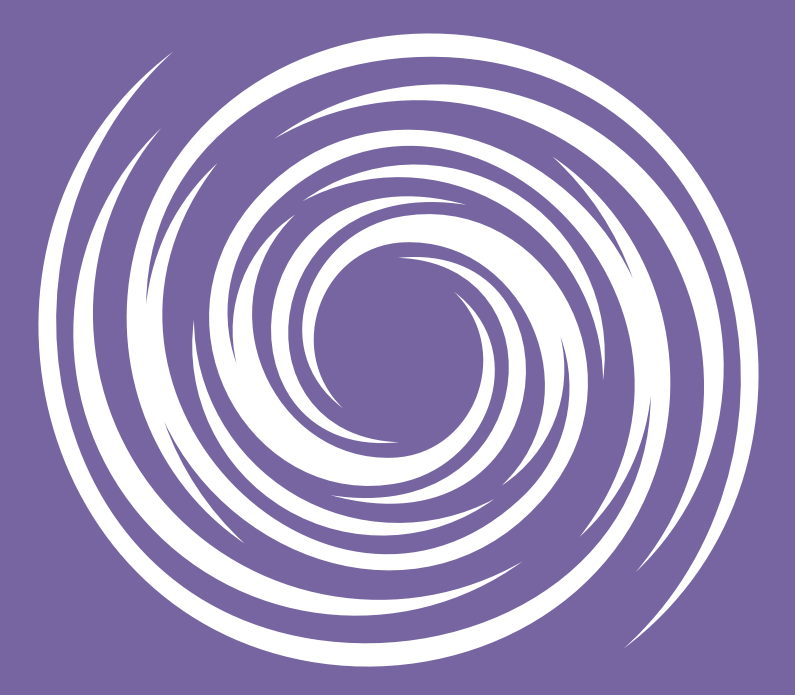

www.tesla.info